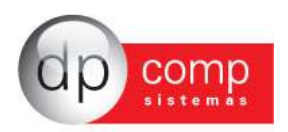

# Conhecendo o Banco de Dados DpComp 🗐

Atualmente, a DpComp, visando ampliar a capacidade corporativa de seus clientes, acompanha a evolução tecnológica e trabalha hoje com o banco de dados MySQL, um dos bancos mais seguros, confiáveis e reconhecidos mundialmente por grandes empresas da área de gerenciamento de software ou informática. O Banco de Dados se torna seguro pelo fato de contar com um gerenciador de arquivos que proporciona ao usuário a segurança necessária para armazenar seus dados e também a agilidade na troca de informações entre os mesmos usuários do Banco de Dados no escritório (em caso de estar operando com o sistema em rede). Visando sempre ampliar as vantagens aos seus clientes, a DpComp optou por este banco de dados, pois num futuro bem próximo será possível trabalhar com o sistema DpComp em sua casa ou outro lugar, armazenando dados no computador central de seu escritório, tudo isto usando a rede mundial de computadores. A velocidade na utilização deste Banco de Dados cresce, pois ele utiliza a tecnologia de relacionamento cliente/servidor, onde todas as informações são tratadas diretamente no servidor, que processa a solicitação e envia uma resposta para a estação de trabalho.

A DpComp continua trabalhando de maneira intensiva, sempre buscando inovações, afim de que o usuário esteja sempre na frente, proporcionando melhores condições de apresentar um trabalho mais bem definido e com clareza de informações a seus clientes.

# 🗌 Como Proceder para fazer Backup's 📋

Ter uma cópia de segurança das informações arquivadas nos sistemas é algo imprescindível, pois hoje, com o acúmulo de informações que guardamos nos sistemas, o computador se torna uma ferramenta de vital importância no nosso dia a dia. Perder uma Base de Dados significa às vezes, não um simples retrabalho, mas até a perda de um cliente importante.

Para que isto não ocorra com você, utilize a rotina DpBackup\_Sql, que irá realizar uma cópia fiel das suas informações que outrora foram armazenadas em nossos sistemas. Para tal, basta acessar a rotina de Backup's, na tela principal do sistema:

Ferramentas-DPBackup

| 🙀 DPBackup - 4.06a                                                  |                |
|---------------------------------------------------------------------|----------------|
|                                                                     |                |
| Banco de Dados Pastas Configuração                                  | 1              |
| Servidor:<br>127:0:0:1                                              |                |
| 🙃 Gerar Backup                                                      |                |
| Localização para gerar backup:                                      |                |
| 0:\40259                                                            |                |
| Nome do Arquivo de Backup:                                          |                |
| bkp01082011                                                         |                |
| C Bestaurar Backup Selecione o arquivo para realizar a restauração: |                |
| E                                                                   |                |
|                                                                     | iniciar Backup |
| 01/08/2011 15:48 Conectado IP 127.0.0.1                             | CAPS NUM INS   |

Indicar o número de IP do Servidor; a localização para gerar Backup e clicar em iniciar Backup. Assim, o sistema irá realizar a cópia de todas as informações constantes no seu banco de dados.

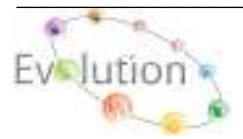

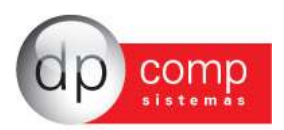

# NOÇÕES BÁSICAS DO FATURAMENTO

Os processos de emissão e controle de notas fiscais e dos produtos faturados precisam cada vez mais de agilidade. Para isso a DpComp criou o DPFat, um módulo que otimiza as rotinas de emissão de notas fiscais e controla todos os parâmetros para aprovação de cadastro de clientes. Controle seus orçamentos, Pedidos de vendas, Saldo de Estoque, reserva de produtos, cálculo de comissões de vendedores e atualmente toda a rotina de emissão de Nota Fiscal Eletrônica.

**Rotinas Presentes:** 

- Consulta de Preços;
- Emissão de Orçamentos;
- Emissão de Pedidos de Vendas;
- Emissão de Notas Fiscais;
- Emissão de Cupom Fiscal ECF;
- · Emissão de Conhecimento de Transporte;
- Configuração para impressão de Notas Fiscais Eletrônica;
- · Configuração para impressão duplicatas e boletos;
- Relatórios Gerenciais;
- · Gerador de arquivos textos;
- Históricos de vendas;
- Gerenciamento de Vendas;

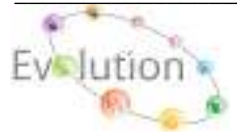

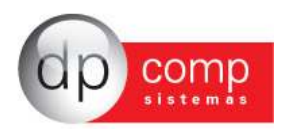

# SISTEMA WINFAT - ARQUIVOS

Vamos agora conhecer o sistema DpFat, começando pelos cadastros concentrados na rotina Arquivos. Esses campos devem ser inicialmente cadastrados antes da efetivação dos lançamentos de notas.

創

**COMPETÊNCIA** – Devemos indicar a empresa e o período em que serão lançadas as movimentações no Faturamento. Para que o sistema apresente essa tela, podemos selecionar também o F4.

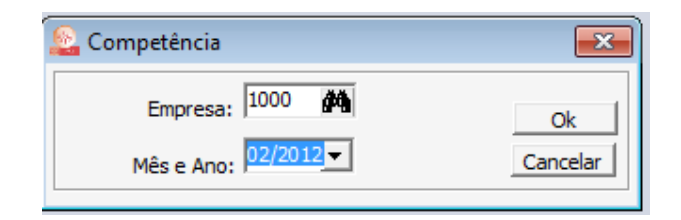

CADASTROS - Está subdividido em algumas rotinas conforme abaixo:

**EMPRESAS** \**DADOS GERAIS**- É dividida em partes: A primeira, DADOS GERAIS consiste em cadastrar as informações referentes à CNPJ, endereço, tipo e ramo de atividade da empresa, data de constituição, etc.

| 🔓 Cadastro de Empresas 🛛 v4.00a                                                                                                    |                                                    |
|----------------------------------------------------------------------------------------------------|----------------------------------------------------|
| <code><code><code>Ψ.</code>   <b>\$\$</b>   <b>\$\$</b>   <b>\$\$</b>   <b>\$</b>   <b>\$</b>  </code></code> |                                                    |
| Código: 1000 EMPRESA MODELO PARA INTEG                                                                                                    | RACAD                                              |
| Dados Gerais Folha de Pagto Escrita Fiscal Contabilidade                                                                                                    | Gestores   Valor de Serviço Mensal   Adm           |
| Razão Social: EMPRESA MODELO PARA INTEGRACAO                                                                                                    |                                                    |
| Fantasia:                                                                                                    |                                                    |
| Endereço: RUA SEN. CESAR LACERDA VERGUEIRO                                                                                                    | Número: 00121                                      |
| Complemento:                                                                                                    | Bairro: VILA MADALENA                              |
| Município : 355030-8 🙀 SAO PAULO                                                                                                    | Estado: SP 💌 País :                                |
| C.E.P.: <sup>05435-060</sup> Telefone: 11 3038.1150                                                                                                    | 2º Telefone: FAX:                                  |
| C.N.P.J.: 11.111.111/1111-80 C. E. I.:                                                                                                    | Inscr. Estadual:                                   |
| Inscr. Municipal: ISENTO C.A.E.: 00.000 C.I                                                                                                    | N.A.E 7290-7 Competência da Alteração:             |
| Descrição da PRESTACAO SERV. INFORMATICA                                                                                                    |                                                    |
| Atividade<br>Principal:                                                                                                    | CCM: Tipo do Estabele.: 01-Matriz 💌                |
| Tipo da Empresa: 11-M.E Comercio 🗾 🖬 Junta Com.,                                                                                                    | Cartório/OAB: NRO. JUNTAC Data de Reg.: 01/01/1981 |
| Reg. na Junta Com./Cartório/OAB: RG.NA JUNTA Produto Específico:                                                                                                    | 12-Não Constituição da Empresa: 01/01/2000 💌       |
| Dissolução da Empresa:                                                                                                    | as de Respons. Limita 🔻 Capital Social: 0,00       |
| Código do Sócio Nome do Sócio                                                                                                    | Data da Entrada Data da Saída                      |
| 1 TITULAR DA EMPRESA MODELO 1000                                                                                                    |                                                    |
|                                                                                                    |                                                    |
|                                                                                                    |                                                    |
|                                                                                                    |                                                    |
|                                                                                                    | OkCancelar                                         |
| 10/09/2010 11:06 Razão social da empresa                                                                                                    | Conectado Ip 127.0.0.1 CAPS NUM INS                |

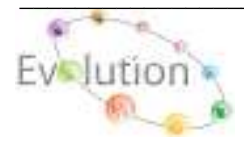

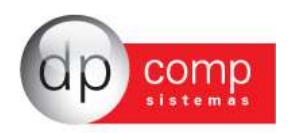

**EMPRESAS\GESTORES-** Devem ser indicadas informações referentes à configuração de Duplicata, configuração de e-mail da empresa e dados complementares.

| idos Gerais   Folha de Pagt   | o Escrita Fiscal Contal | bilidade   | Gestor  | es    | Adm       |           |      |
|-------------------------------|-------------------------|------------|---------|-------|-----------|-----------|------|
| Faturamento                   | Parâmetr                | os de Rel  | latório | _     |           |           |      |
| Configuração de Duplicatas: 1 | AA Email:               | testenota  | aja@gma | il.co | om.br     |           |      |
| Percentual de Iss:            | 2,00                    | Itestenota | aía     |       |           |           |      |
| Reter PIS / COFINS / CSLL     | Cont. Email:            | DRCOMP     |         |       |           |           | - 12 |
|                               | Analista:               |            |         |       |           |           |      |
| rua damasco ribeiro           |                         | 165        |         |       |           |           |      |
| Bairro:                       | Cidade:                 |            | Estado: |       | CEP:      | Telefone: | FAX: |
| rio claro                     | sao paulo               |            | SP      | •     |           | 30381150  |      |
| Locais de Cobrança            |                         |            |         |       |           |           |      |
| Endereço:                     |                         | Número     | : C     | Com   | plemento: |           |      |
| Rua da Orta nova              |                         | 17         |         |       |           |           |      |
| Pairrot                       | Cidade:                 |            | Estado: | _     | CEP:      | Telefone: | FAX: |
| Dairio.                       | sao roque               |            | SP _    | -     | I         | 30381177  |      |
| rio escuro                    |                         |            |         |       |           |           |      |
| rio escuro                    |                         |            |         |       |           |           |      |
| rio escuro                    |                         |            |         |       |           |           |      |

**OBS:** Para cadastrar o sócio da empresa, é necessário clicar no ícone em destaque no topo do cadastro de empresa. Lembrando que é importante indicar um sócio responsável pela empresa.

|   | 💪 Cadastro de Empresas 💦 v4.00a                                                                      |
|---|----------------------------------------------------------------------------------------------------|
| - | <b>!</b> \$ \$ \$  <b>\$</b>  \$  <b>\$</b>  \$ <b>\$</b>   <b>\$</b>   <b>\$</b>  \$  <b>\$</b>  \$ |
|   | Código: Cádastro de Sócios                                                                           |
|   | Dados Gerais Folha de Pagto Escrita Fiscal Contabilidade Gestores Valor de Servi                     |

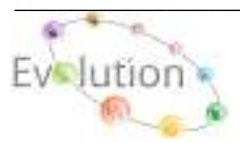

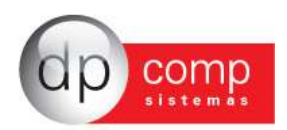

**EMPRESAS**\**CONTABILIDADE** – E por fim, porém não menos importante a aba CONTABILIDADE, em que serão inseridos a data e o tipo de regime a que a empresa pertence (informação importante para emissão de notas fiscais com tributação). Além disso, no campo impostos devemos indicar os percentuais referentes à IRPJ, COFINS e PIS.

| 🍋 Cadastro de Em    | ipresas 💦 🕅    | 4.00a<br>P   🗈 🏼 🖉   🍏   🕫   |                           |                          | -   |
|---------------------|----------------|------------------------------|---------------------------|--------------------------|-----|
| Código: 1000        | EM             | IPRESA MODELO PARA IN        | TEGRACAO                  |                          |     |
| Dados Gerais        | Folha de Pagto | Escrita Fiscal Contabilidade | e Gestores Adm            |                          |     |
| Contador            | : 100          | INES IVANISE SILVA DE        | OLIVEIRA                  |                          |     |
| Plano de Contas     | 0000           | PLANO PADRAO                 |                           |                          |     |
| Nº Pasta no Arguivo |                |                              |                           |                          |     |
| Contas p/ Compra    |                | <b>#4</b>                    | Red. Cliente à Vi         | sta:                     |     |
| Contas n/ Venda     |                | <i>#</i> *                   | Red. Cliente à Pra        | azo: #                   |     |
| Red. Forn. à Vista  | . 44           |                              |                           |                          |     |
| Red Forn à Prazo    | . 44           | NIDE                         | Data do NIRE:             | ▼ Utiliza Caixa Cont     | ábi |
| Impostos            |                | THICE I                      | Contas p/ Controle de Cai | ixa                      |     |
| Percentual de IRPJ  | 8,00 Perc      | entual de COFINS: 3,00       | Conta:                    | <b>b</b>                 |     |
| Percentual de PIS   | 0,65 Im        | oosto Trimestral ? 🔽         |                           | Parâmetros               |     |
| Contribuinte:       | 03-Icms e Iss  | ▼ Data: 01/01/2000 ▼         |                           | Liminar não recolher a C | SLL |
| Parâmetros de       | Relatório      |                              | Data                      | Tipo do Regime           |     |
| Email:              |                |                              | 01/01/201:                | 1 01-Simples - M.E.      |     |
| Cant Emails         |                |                              |                           |                          |     |
| Cont. Email: 1      |                |                              | 34                        |                          |     |
| Analista: I         |                |                              | 5                         |                          |     |
|                     |                |                              | < Ins                     | >=Insere < Del>=Elimina  |     |
|                     |                |                              |                           | Ok                       | Ca  |

Obs: Caso a empresa seja do Simples Nacional e não esteja marcando a CST (código de situação tributária) Simples na emissão de nota, será acusado erro na entrega da DANFE.

**REVENDA-** É possível realizar o cadastro da revenda, indicando um código aleatório, a descrição da revenda e o percentual de repasse utilizado.

| 😂 Cadastro de Revendas     | <b>—</b>                    |
|----------------------------|-----------------------------|
| 👙 🖪 🖩 🗙                    |                             |
|                            |                             |
| Código : 0001              |                             |
| Descrição: REVENDA 1       |                             |
| Perc. Repasse: 10,00       |                             |
| Telefone 1: (011)3038-1166 | Telefone 2:                 |
|                            |                             |
|                            | <u>O</u> k <u>C</u> ancelar |
|                            |                             |

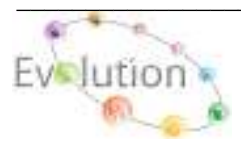

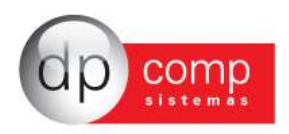

**VENDEDORES-** Essa rotina permite o cadastro dos vendedores que serão alocados em cada revenda. Primeiramente necessário indicar a revenda, em seguida preencher os dados referentes ao vendedor, tais como: Nome, Endereço, CPF e a porcentagem de comissão a ser calculado para o vendedor, após a impressão da NFe.

| Revender 0001 (M)              | REVENDA 1                           |            |                                                                                                    |
|--------------------------------|-------------------------------------|------------|----------------------------------------------------------------------------------------------------|
| Cédeo (POI)                    | None, WHOEDOK TESTE                 |            |                                                                                                    |
| Enderego: RUA HARMOND          | (A,                                 |            | Número: 20                                                                                                    |
| Complem.                       |                                     | Bairros Mt | LA NADALENA                                                                                                    |
| Municolia: 359030-4            | SADPALD.                            | UR SP      | · OSP1 01230-255                                                                                                    |
| EPP.:                          | R.G.:                               | Dt. Anve.: | · DE Pg.:                                                                                                    |
| 1ªTdef.i                       | 2ªTdef.i                            | 1          | Fast                                                                                                    |
| E-Mai:<br>Obe.: forndedar prim | 670                                 |            |                                                                                                    |
|                                | and the second second second second | 100.00     | Constant of the second second s |

**CLIENTES\MANUTENÇÃO-** Iremos efetuar o cadastro dos clientes/fornecedores, e este cadastro será utilizado na emissão de Pedido e Nota Fiscal dos módulos Faturamento e Suprimentos. O cadastro é vinculado a um número seqüencial, cujos campos obrigatórios para preenchimento são: Nome Fantasia, Status (Cliente, Cliente/Fornecedor, Fornecedor) Razão Social, Município, Estado, C.N.P.J ou C.P.F e Inscrição Estadual ou Municipal. No Campo Status, o preenchimento deste campo influenciará no Modulo Financeiro, uma vez o status do Cliente/Fornecedor for alterado da forma incorreta os dados do titulo perderão a referencia.

| 💪 Cadastro de            | e Clientes & Fornecedores                |                      |                                |
|--------------------------|------------------------------------------|----------------------|--------------------------------|
| N. 🗅 🛅 (                 | 🤪 🔍 🎮 🗙 🎦 💋                              |                      |                                |
| Código: 00100            | Fantasia: CLI/FOR DEMO                   |                      | Cliente & Fornecedor           |
| Situação: <sup>DO1</sup> | CLIENTE NORMAL                           |                      | Data de Rescisão:              |
| Rar                      | mo de Atividade:                         | -                    | Unidade de Negócios:           |
| Cadastro Fa              | turamento   Contabilidade   Prest.Servic | o Endereços P        | romoção Financeiro             |
| Razão Social:            | CLIENTE E FORNECEDOR PARA DEMONSTRACA    | .0                   |                                |
| Endereço:                | R.SEN.CESAR LACERDA VERGUEIRO            |                      | Nº: 121                        |
| Complemento:             |                                          | Bairro: VIL4         | MADALENA                       |
| Município:               | AM SAO PAULO                             | Estado: SP           | ▼ CEP: 05435-060               |
| Telefone:                | (001)1303-8115 2º Tel:                   | Fax: (00)            | 1)1303-8115                    |
| País:                    | BRASIL                                   | R.G.: 12.3           | 312.312-31                     |
| C.N.P.J.:                | 11.111.111/1111-80                       | C.P.F.: 111          | .111.111-11                    |
| Insc. Estadual:          | ISENTO                                   | Insc. Municipal: ISE | то                             |
| С.С.М.:                  |                                          | Inscr.Produtor:      |                                |
| EMAIL:                   | clifor@dpcomp.com.br                     | Pessoa: Juri         | dica 💌 📃 Simples - Não optante |
| Contato:                 | 0002 MA TESTE                            |                      |                                |
| Cod.Est.Mun.:            | 646                                      | CMC:                 | Orgão Público Federal          |
| Cond. Pgto:              | Crédito do PIS/CO                        | FINS 🔲 Municípia     | Zona Franca - Outros           |
| PIS                      | 381<br>COFINS CSLL                       |                      |                                |
|                          |                                          |                      | <u>Q</u> k <u>C</u> ancelar    |

Obs.: Caso o Código solicitado, venha sofrer alteração de Status, (Ex.: De Cliente para Fornecedor ou vice-versa), poderá influencia nos títulos do Financeiro, caso venha a utilizar o mesmo código para emissão de NF de Entrada e Saída utilizar o status deverá estar como Cliente e Fornecedor.

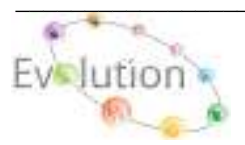

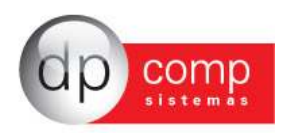

Na aba Faturamento podemos indicar a Transportadora, os dados bancários, CFOP e Observação, visando facilitar no momento da emissão de pedido e notas. Além disso, pode-se 'amarrar' um vendedor a esse cliente e toda vez que lançada uma nota com esse cliente, automaticamente o vendedor aparecerá.

| Códgo: Do 1000<br>tungilo: DO1 | EMPRE      | SA MOD<br>E NICRE | IELO PARA INTEGRACA      | 0                   | Reactailas       | z            |       | 0          | ente & Fornecedo |
|--------------------------------|------------|-------------------|--------------------------|---------------------|------------------|--------------|-------|------------|------------------|
| adastro                        | inerentz.  | II Car            | tabilidade   Prest.S     | ervico   Enderecos  | Financein        | o î          |       |            |                  |
| -                              |            |                   |                          | Dedos para Errensão | o de hiotas Fisc | 26           |       |            |                  |
| 0001                           | TRANSP     | DATAD             | DRA MODELO               | Anna -              |                  | 01/01/2000 · | ts    | 002        | A A              |
| 0341                           | 006+1      | æ                 | 12395                    | A 5102-01           | N State          |              | · 001 | 4          | Ar as Loinga (Ar |
|                                |            |                   |                          | antonsações para Co | ontrole de Verv  | das :        |       |            |                  |
| Revendar                       | 1000       | Ph                | 1 ACMER                  |                     |                  |              |       |            |                  |
| 1* Vendedor:                   | 0001       | 14                | NOEDOR TESTE             |                     |                  |              |       | % Coronal  | les: 5,000000    |
| 2º Vendedori                   | 1          | P4                |                          |                     |                  |              |       | % Convices | kai 0,000000     |
|                                |            |                   |                          | Class               | cius.            |              |       |            |                  |
| OLIENTE FIDE.                  | ICIO AO VE | NOEDC             | A,                       |                     |                  |              |       |            |                  |
| <u> </u>                       |            |                   |                          |                     |                  |              |       |            |                  |
| 1                              |            |                   | ALC: NO PARTY            |                     |                  |              |       |            |                  |
|                                | E.         |                   | 100.1210.00.000.0210.000 |                     |                  |              |       |            |                  |

**CONTATOS-** Nesta tela é possível preencher o campo de contatos a fim de facilitar a consulta e esse contato pode ser indicado no cadastro de clientes e fornecedores.

| Sea Contatos          |                 |         |           | ×                           |
|-----------------------|-----------------|---------|-----------|-----------------------------|
| 🖡   🥩 🔍   🖾           | $  \times$      |         |           |                             |
| Código: 0001          |                 |         |           |                             |
| Nome: CONT            | ATO             |         |           |                             |
| Endereço:             |                 |         |           | Número:                     |
| Complemento:          |                 | Bairro: |           | Cep:                        |
| Cód. Município: 35503 | 0-8 🙀 SAO PAULO |         |           | Uf: SP 💌                    |
| Cpf:                  | Rg:             | DDD:    | Telefone: | Fax:                        |
| e-mail:               |                 |         | Data d    | e Nascimento:               |
| Cód.do Cli/Forn:      | <i>#</i>        |         |           |                             |
|                       |                 |         |           | <u>Q</u> k <u>C</u> ancelar |

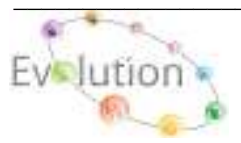

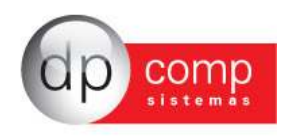

**BANCO-** Nesta tela é possível realizar a inclusão dos dados correspondentes ao Banco a ser utilizado no modulo Faturamento e Financeiro.

| 🔓 Cadastro de Bancos      | ×                           |
|---------------------------|-----------------------------|
| 📽 🔍 🖩 🗙                   |                             |
| Código do Banco: 0341     | Código da Agência: 00641    |
| Nome do Banco: BANCO ITAU |                             |
| Nome da Agência: MORUMBI  |                             |
| Endereço: AV. MORUMBI     |                             |
| Município: SAO PAULO      | UF: SP CEP:                 |
| (DDD) Telefone: 0         | Contato:                    |
|                           | <u>Q</u> k <u>C</u> ancelar |

Obs.: Este mesmo Banco poderá ser cadastrado no Modulo Financeiro.

**CONTA CORRENTE** – Nesta tela é possível o cadastro do Banco, agencia e Conta sem a necessidade do pré-cadastro do Banco ou também é possível cadastrar apenas a Agencia e Conta Corrente selecionando o código do Banco.

Obs.: O mesmo Banco Agencia e Contas poderão ser cadastradas e utilizados no Modulo Financeiro.

| / <u></u> | /lanute  | nção d | e Cont    | a Corrent | e Bancári | a           |                   | ×                |
|-----------|----------|--------|-----------|-----------|-----------|-------------|-------------------|------------------|
| ۲         | 9        |        | $\times$  |           |           |             |                   |                  |
|           | Banco:   | 0341   | <u>#9</u> | Agência:  | 00641     | <u>(19)</u> | Conta Corr.: 1234 | 56               |
| De        | scrição: | CONT   | A POUP    | ANÇA      |           |             |                   |                  |
|           |          |        |           |           |           |             | <u>O</u> K        | <u>C</u> ancelar |

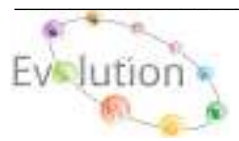

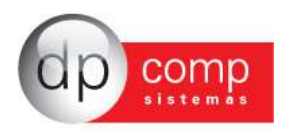

**GRUPO DE PRODUTOS-** Cadastro de Grupos de Produtos, Matéria-Prima ou Ambos. Auxilia na separação dos Produtos e Matéria-prima a serem utilizados nos Módulos: Faturamento, Suprimentos, Estoque e Escrita Fiscal.

| 🤷 Cadastro                          | de Grupo de                   | Produtos / M.Prima            | s         | x               |
|-------------------------------------|-------------------------------|-------------------------------|-----------|-----------------|
| ų, 🗉                                | ×                             |                               |           |                 |
| Código :<br>Descrição:<br>I.C.M.S.: | 0001<br>TESTE DE PF<br>0,00 % | RODUTOS<br>Produto / M.Prima: | 0 - Ambos | <b>▼</b><br>lar |

**PRODUTOS e MATÉRIA-PRIMA -** Tem como objetivo a inclusão de Produtos para utilização nos Módulos Escrita Fiscal, Faturamento, Suprimentos e Estoque, nas rotinas de Orçamento, RMS, Explosão de Materiais, Pedido, Nota Fiscal eletrônica entre outras rotinas, cujos campos obrigatórios são:

Aba Produto.: Descrição, Unidade de medida, ICMS e ICMS ST.

## Aba Escrita Fiscal.: NCM

Aba SPED.: Tipo de Item, tipo de Produto, Indicador de arma de Fogo e os CST PIS, COFINS, IPI.

| Cadastro de Produto      | os 4.01a                     |                          |                   |                            | <mark>.</mark>      |
|--------------------------|------------------------------|--------------------------|-------------------|----------------------------|---------------------|
| , 🧉 🖪 📕 🗙                |                              |                          |                   |                            |                     |
| Produtos 🚨 Es            | rita Fiscal 🛛 🛓 Compleme     | ento 🎒 SPED              | Imagem            |                            |                     |
| Código do Grupo: 00      | 01 💏 Código do Produ         | to: 000000001 ///        |                   |                            |                     |
| Saldo Atual              |                              |                          |                   |                            |                     |
| 50                       | 8,00                         |                          |                   |                            |                     |
|                          |                              |                          |                   |                            |                     |
| Descrição:               | ODUTO 1 PARA INTEGRAÇÃ       | 0                        |                   |                            | ÷                   |
| Localização:             |                              |                          |                   |                            |                     |
| Comentário: PR           | ODUTO 1 PARA INTEGRAÇÃ       | D                        |                   | %i IPI;                    | 0,00000             |
| Identificação: 170       | )3400-122                    |                          |                   | Série:                     |                     |
| Classificação fiscal: 00 | 34733049 MCM C               | OM DOIS ZEROS A ES       | QUERDA            | Estoque mínimo:            | 1.500,000000        |
| Unidade de medida: PC    | PEÇA                         |                          | CVF: M            |                            |                     |
| Valor de venda:          | 12,45 Minimo para V          | /enda: 100,00            | Mínimo no Pedido: | 0,00 Preço de Custo:       | 70,00               |
| Preço de Compra:         | 50,00 Consumo me             | nsal: 0,00000C           | Fábrica: 🐴        |                            |                     |
| Tipo de Produção: 00     | 1 MANUFATUR/                 | ADO.                     |                   | Valor da Substituição:     | 0,00                |
| Origem: 0-               | Nacional                     |                          |                   | -                          |                     |
| Usar Situação Tribut     | ária diferenciadal ICMS: 00- | -Tributada integralmente |                   |                            | <b>*</b>            |
|                          | ICMS ST. 00                  | Tributada integralmente  |                   |                            | Ŧ                   |
| Mod. BC ICMS ST:         | 100000                       |                          | * %               | Margem do Valor Adicionado | 0,0                 |
| Embalagem: 00            | CAIXA DE PA                  | PELAO                    | Itens p/1 emba    | .: 0,00000C Emba           | . p/1 item: 0,00000 |
| Peso Líquido:            | 0,00000C                     |                          |                   |                            |                     |
|                          |                              |                          |                   |                            | 10 17 1 10 12 -     |
|                          |                              |                          |                   |                            | Ok <u>C</u> ancelar |

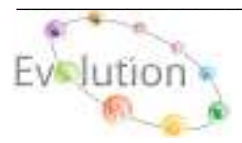

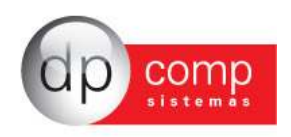

**SERVIÇOS** - Nesta tela sistema permite a inclusão, exclusão e alteração do Cadastro descrição de serviço. No campo código insira um código seqüencial **(EX.: 001, 002, 003)**, em seguida a Descrição do serviço, o Preço do serviço (ao qual poderá ser alterado antes da emissão da NFS), o C.C.I e por fim o Código de Escrituração, (informação a qual será transportado para o Modulo da Escrita Fiscal automaticamente

| 🧟 Serviços                                                               | <b>— X</b> |
|--------------------------------------------------------------------------|------------|
| N, 🕼 🖳 📖 🗙                                                               |            |
| Serviços                                                                 |            |
| Código: 001                                                              |            |
| PREST. DE SERV. MODELO                                                   | *          |
| Descrição:                                                               | -          |
| Preço: 1,00 % de ISS s/ Serviço: 0,00 C.C.I. : M Código de Escrituração: |            |
| <u>O</u> k <u>C</u> ar                                                   | ncelar     |

LAUDOS- Uma vez pesquisado e inserido o código do produto o sistema preenche automaticamente a descrição do produto e também permite digitar um laudo técnico para que o mesmo seja transportado junto com o produto.

| 🎙 🧼 🔍 🥅 🗙 🔛                    |                                    |
|--------------------------------|------------------------------------|
| Grupo do Produto: 0001         | Código do Produto: 0005982245      |
| Descrição: DPCOMP NOV          | O PRODUTO                          |
| Lote: 34                       | Qtde.: 36,000 Preço (PMC): 39,00   |
| Data de Fabricação: 15/08/2011 | ▼ Data de Validade: 30/09/2011 ▼   |
| Observações:                   | Campos: Validade Inicial   Inserir |
| (Å) B <i>I</i> <u>U</u>        |                                    |

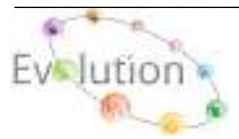

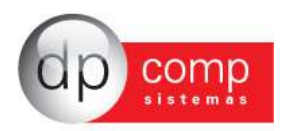

**CVF** - Visando facilitar o calculo de impostos para as NFs de Entrada/Saída, sistema permite a inclusão, exclusão, alteração e copia dos dados, para qualquer Estado.

Obs.: Qualquer duvida na inclusão, ou alteração dos dados do CVF, favor entrar em contato com o suporte técnico DpComp para auxilio na configuração. Ao realizar a instalação do sistema pela primeira vez, constam alguns CVF pré configurados.

| I mark                      | E month    | -                                                                                                    | The second second second second second second second second second second second second second second second se |                                                                           |  |
|-----------------------------|------------|----------------------------------------------------------------------------------------------------|----------------------------------------------------------------------------------------------------|---------------------------------------------------------------------------|--|
| Estado 🎬 🗐 Códig            | 91 0000    | Descrição Sint                                                                                                    | oética i                                                                                                    | 3                                                                         |  |
| Descrição Analitica: Jivenc | POONTY 183 | BUTADA 38%                                                                                                    |                                                                                                    |                                                                           |  |
| Velano Avulaca              |            | Netoropa de Operação                                                                                                    | Exacts                                                                                                    | Tipes de Empresa                                                          |  |
| Prv - Di DUF<br>IprN - Di   |            | 000-01 • 🛄<br>100-01 • 🛄                                                                                                    |                                                                                                    | V Tourne i Comeco<br>V Douane i Comeco<br>V Douane i Prestagle de serviça |  |
| Total da Prosluta           | - ValPro   | 17 Distante                                                                                                    |                                                                                                    |                                                                           |  |
| IO45 Base                   | = Basilom  | VALPRO                                                                                                    |                                                                                                    |                                                                           |  |
| Fercentual de ICMS          | = Perfem   | 18,0000C %b                                                                                                    |                                                                                                    |                                                                           |  |
| E IONS Valor                | = Vallem   | BASICH * PERICH, 1996                                                                                                    |                                                                                                    |                                                                           |  |
| E 10MS Seenton              | = Iselicm  | I                                                                                                    |                                                                                                    |                                                                           |  |
| E I OHS Outros              | = Outlon   | 8                                                                                                    |                                                                                                    |                                                                           |  |
| DE Dave                     | - Basipi   | 1                                                                                                    |                                                                                                    |                                                                           |  |
| Percentual de IPI           | = PerIpi   | 0,00000 %                                                                                                    |                                                                                                    |                                                                           |  |
| DIF 191 Valor               | = Valipi   | 1                                                                                                    |                                                                                                    |                                                                           |  |
| IPE Service                 | = Iselpi   |                                                                                                    |                                                                                                    |                                                                           |  |
| EF Dution                   | = Outloi   | (i) (i) (i) (i) (i) (i) (i) (i) (i) (i)                                                                                                    |                                                                                                    |                                                                           |  |
| Valer Contabil              | = ValCon   | VALPRO                                                                                                    |                                                                                                    |                                                                           |  |
| DIT Subs. Rase              | = BasSub   | and and a state of the state of the state of |                                                                                                    |                                                                           |  |
| ★I S de Substituição        | = PerSub   | 0,00000 %6                                                                                                    |                                                                                                    |                                                                           |  |
| Valor Substitue;5e          | = ValSule  | No. of the second second second second second second second second second second second second second second s                                                                                                    |                                                                                                    |                                                                           |  |

**CCI-** Visando facilitar o calculo de impostos para as NFF, sistema permite a inclusão, exclusão, alteração e copia dos dados, para qualquer Estado.

Obs.: Qualquer duvida na inclusão, ou alteração dos dados do CVF, favor entrar em contato com o suporte técnico DpComp para auxilio na configuração. Ao realizar a instalação do sistema pela primeira vez, constam alguns CCI pré configurados.

| 💁 Cadastro de C.C.I. 🛛 🔀                        |             |                                                                       |  |  |  |  |
|-------------------------------------------------|-------------|-----------------------------------------------------------------------|--|--|--|--|
| ł, 📽 🖻 💵                                        | 軋 @ 🔍 騆 🗙 🔟 |                                                                       |  |  |  |  |
| Estado: SP                                      | Código:     | 00001 Descrição Sintética: 1.5.5.2%                                   |  |  |  |  |
| Descrição Analític                              | a: IMPOST   | D SOBRE SERVICOS                                                      |  |  |  |  |
| VIr Serviço                                     | = VIrSer    | Digitado                                                              |  |  |  |  |
| ISS Base                                        | = BasIss    | VLRSER                                                                |  |  |  |  |
| ISS Perc.                                       | = PerIss    | 2,00000 %                                                             |  |  |  |  |
| ISS Valor                                       | = ValIss    | VLRSER *0.02                                                          |  |  |  |  |
| ISS Isentos                                     | = IseIss    |                                                                       |  |  |  |  |
| ISS Outros                                      | = OutIss    |                                                                       |  |  |  |  |
| INSS Base                                       | = BasIns    |                                                                       |  |  |  |  |
| INSS Perc.                                      | = PerIns    | 0,00000 %                                                             |  |  |  |  |
| INSS Valor                                      | = ValIns    |                                                                       |  |  |  |  |
| Materiais                                       | = VlMate    |                                                                       |  |  |  |  |
| Sub.Empreit.                                    | = VIEmpr    |                                                                       |  |  |  |  |
| Valor I.R.R.F.                                  | = VlIrrf    | VLRSER *0.015 Valor Mínimo para IR: 10,00 🔽 Desconta IRRF             |  |  |  |  |
| 🗇 Descontar ISS do Valor Líquido da Nota Fiscal |             |                                                                       |  |  |  |  |
| -Outros Percentu                                | ais         |                                                                       |  |  |  |  |
| PIS/PASEP:                                      | 0,65000     | COFINS: 3,0000C CSLL: 1,0000C Não Calcula Impostos(PIS, COFINS, CSLL) |  |  |  |  |
|                                                 |             | <u>Ok</u> <u>C</u> ancelar                                            |  |  |  |  |

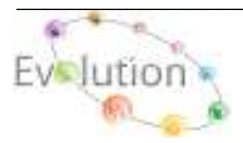

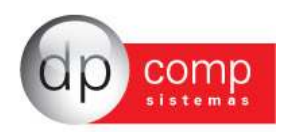

**CFOP** – Cadastro de CFOP poderá ser utilizado na inclusão de um Pedido ou de uma Nota Fiscal, nos Módulos Faturamento e Suprimentos. Existe neste cadastro um campo chamado "Div. Contabilização", cuja finalidade para o usuário é diferenciar os CFOP'S e possibilitar o uso de contas diferentes para valores a vista ou a prazo. Os controles internos dessas Div. Da Contabilidade vão de 01 até 40 para a vista, e de 41 até 81 a prazo e de 81 a 99 outros.

Obs.: Na aba Informações Gerais, ao selecionando as opções Movimentar Estoque e / ou Exportar para o Financeiro e nos módulos de origem Faturamento e Suprimentos, após realizar a impressão da NF o sistema ira automaticamente exportar dos dados para os módulos selecionados no CFOP.

| 🖕 CFOP V. 4.14a 1000 - EMPRESA                                                       | MODELO PARA INTEGRACAO                                                                      |                       |           |
|--------------------------------------------------------------------------------------|---------------------------------------------------------------------------------------------|-----------------------|-----------|
| 長 @風 闘★ Ⅲ                                                                            |                                                                                             |                       |           |
| - Natareza de Operação                                                               |                                                                                             |                       |           |
| Código: 1101 Div. Contabilização: 01                                                 |                                                                                             |                       |           |
| Description CPOP: COMPRA PARA INDUSTRIALIZAÇ                                         | Ao)                                                                                         | Grupo:                |           |
| Compl. Histórica: COMPRA CONFORMENF                                                  |                                                                                             | CVF:                  | 25        |
| Compl. DOMS: DOMS S/ COMPRAS                                                         |                                                                                             | Histórica:            | 46        |
| Compl. 191: [P] S/ COMPRAS                                                           |                                                                                             | % de 18.P3:           | D, DODDOD |
| - Observações                                                                        |                                                                                             | % de Contrib. Social: | D, DEDEED |
| M                                                                                    |                                                                                             |                       |           |
| A VISTA                                                                              | 4.8                                                                                         |                       |           |
| Tradesman Tomates V & a sector in                                                    | Yere                                                                                        |                       |           |
| Constanting and the second second                                                    | Curros imposos                                                                              |                       |           |
| 🕀 🗖 Monter base para Pa                                                              | 🕀 🔲 Calcular diferencial de Alíquotas 7                                                     |                       |           |
| Montar base para Colina                                                              | <ul> <li>Majorar % do Simples Pederal?</li> <li>Fistus Contabilização do Estas a</li> </ul> |                       |           |
| 😨 🖻 Monter base para Paturamento do ICMS                                             | Controla Renessa de Mercadorias                                                             |                       |           |
| 🔁 🗖 Induir no livro Catoa                                                            | 🔁 🔲 Controla Retorno de Nercadorias                                                         |                       |           |
| 🔁 🔛 Movimentar Estoque                                                               | 🕑 📔 Situação Tributária Diferenciada                                                        |                       |           |
| E Compras DIPJ                                                                       |                                                                                             |                       |           |
| 🕀 🗖 Exporta para o Pinanceiro 🛛 Anecei                                               | Nenhun                                                                                      |                       |           |
| Credits do PIS Lei 10.467 (MP 66) Seçúc:<br>CO E Contra do COMPERSIÓN (MP 66) Seçúc: | Nenhun                                                                                      |                       |           |
| Tabela:                                                                              | Plenhan                                                                                     |                       |           |
|                                                                                      |                                                                                             | <u>2</u> k            | ⊊ancelar  |
| 21/06/2010 13:10                                                                     | Descrição do CEOP                                                                           | Concetado (P)         | 127.0.0.1 |

**TRANSPORTADORA-** O sistema permite cadastrar os dados referentes à transportadora que presta serviço a empresa e também permite informar o tipo de transporte.

| 脸 Transportado    | ras          |             |              |           |           | <b>—</b> ×                 |
|-------------------|--------------|-------------|--------------|-----------|-----------|----------------------------|
| 🎯 🔍 🖾 🗙           |              |             |              |           |           |                            |
| Código: 0001      |              |             |              |           |           |                            |
| Razão Social :    | TRANSPORTA   | DORA MODELO |              |           |           |                            |
| Endereço:         | R. SENADOR ( | CESAR       |              |           |           | Número: 123                |
| Complemento:      |              |             | Bairro: SUN  | IAREZINHO |           | Cep: 05435-060             |
| Cód. Município:   | 355030-8 🏘   | SAO PAULO   |              |           |           | Uf: SP 💌                   |
| DDD:              | Tel:         |             | 2ªTel:       | _         | Fax :     |                            |
| Inscr. Estadual : |              |             | Inscriç      | ão Cnpj : |           |                            |
| Contato :         |              |             | e-           | mail:     |           |                            |
| Tipos de Trai     | nsportes     | C Marítima  | C Afree C Es | rraviária | C Eluzial |                            |
|                   | Rouoviano    |             | C Aereo O Pe | rroviano  |           |                            |
|                   |              |             |              |           |           | <u>Ok</u> <u>C</u> ancelar |

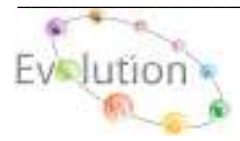

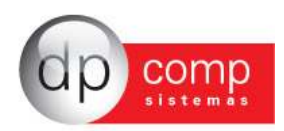

PLACAS\AUTOS- Serão preenchidos os dados referente à placa do veículo que presta serviço a empresa.

| 🧟 Cadastro de P | lacas                |       | ×                |
|-----------------|----------------------|-------|------------------|
| I, 🧼 🔍 🖾        | ×                    |       |                  |
| Código :        | CIB4566              |       |                  |
| Proprietário:   | TESTE                |       |                  |
| Marca:          |                      | ANTT: |                  |
| Descrição:      |                      |       |                  |
| Cod. Município: | 355030-8 🙀 SAO PAULO |       | UF: SP 💌         |
|                 |                      | Qk    | <u>C</u> ancelar |

**MUNICÍPIOS-** Tabela com todos os municípios cadastrados. Alguns municípios já constam na instalação do sistema, porém o usuário poderá incluir, alterar ou excluir informações. **Lembrando que o código de município deve ser um código válido de acordo com tabela da RAIS.** 

| 💁 Cadastro de Municípios 🗾 🔍 |
|------------------------------|
| Código: 355030-8             |
| Descrição: SAO PAULO         |
| % ISS: 0,0000                |
|                              |
| <u>Ok</u> <u>Cancelar</u>    |

VALORES AVULSOS- São utilizados para inclusão de campos não usuais na digitação de notas de entradas/saídas, tais como substituição tributária, frete, diferencial, etc. Alguns valores já vêm cadastrados na instalação, mas as inserções podem ser feitas a qualquer momento. Depois de cadastrados, estes valores avulsos devem ser incluídos no CVF de lançamento, para efetuar a emissão das notas fiscais.

| 🧟 Cadastro de Valores Avulsos                                              |                       |
|----------------------------------------------------------------------------|-----------------------|
| ł, 📽 🖻 📰 🗙                                                                 |                       |
| Código: 01                                                                 |                       |
| Descrição Sintética: Pvv                                                   |                       |
| Descrição Analítica: Preco De Venda ao Va                                  | rejo                  |
| Tipo de Operação: 0-Sem Operação                                           | •                     |
| <ul> <li>Não Totaliza</li> <li>Totaliza Dentro e Fora do Estado</li> </ul> | 🔿 Totaliza por Estado |
|                                                                            | Ok Cancelar           |

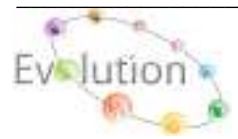

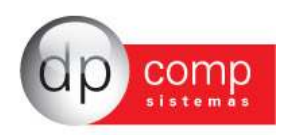

**CONCEITO DE PRODUTOS** - Nesta tela será cadastrado o tipo de conceito de produto, código, descrição e característica (top linha, alto, médio e baixo).

| 일 Cadas 🔍          | tro de Conceito<br>🔍 🗙 | de Produto | )         | ×                           |
|--------------------|------------------------|------------|-----------|-----------------------------|
| (<br>De<br>Caracte | Código:                | Identific  | ador:     | Estado:                     |
| Código             | Identificação          | UF         | Descrição |                             |
|                    |                        |            |           | <u>O</u> K <u>C</u> ancelar |

**CARGAS-** É possível realizar o cadastro de uma carga e atrelar esse cadastro a um determinado caminhoneiro com objetivo de programar essa carga.

| 🤷 Cadastro de Ca  | irgas                         | <b>—</b> ×         |
|-------------------|-------------------------------|--------------------|
| I, 🗉              | ×                             |                    |
| Código da Carga : | 000000001 🎢                   |                    |
| Caminhoneiro :    | Placa :                       |                    |
| Revenda :         | #4                            |                    |
| Vendedor :        | M                             |                    |
| Data de Saída —   |                               |                    |
| Data P            | Prevista : 🗾 🗾 Data Efetiva : | •                  |
|                   | 0                             | K <u>C</u> ancelar |

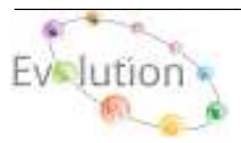

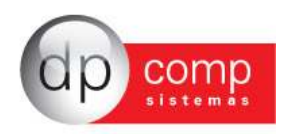

**ENDEREÇOS-** Podemos consultar, alterar, ou excluir o Endereço de Entrega, Pagamento ou Outros Endereços do cliente, anteriormente habilitado no cadastro de Cliente no Modulo Faturamento.

Obs.: Para o correto funcionamento desta rotina, no cadastro de Cliente, na aba Endereço o campo "Trabalha com Múltiplos Endereços de Entrega", deverá está habilitado.

| iente/Fornecedori                                                              | (4) KUE    | NIEPAK | A DEMONSTRACAO  |                  |               |              |
|--------------------------------------------------------------------------------|------------|--------|-----------------|------------------|---------------|--------------|
| dereço                                                                         |            | Na     | Complemento     | Bairro           | Cidade        | UF OBP       |
|                                                                                |            |        |                 |                  |               |              |
|                                                                                |            |        |                 |                  |               |              |
| Tipo de Endereçoi<br>(* Endereço de En<br>Endereço:                            | tega       | (      | Endereço de Pag | amento           | C Dutros Ende | ereças       |
| Tipo de Endereço:<br>(* Endereço de Ent<br>Endereço:<br>onplemento:<br>Didede: | trega<br>M | (      | Endereço de Pag | emento<br>Sirrol | C Dutros Ende | reços<br>NP: |

**MOTORISTAS-** Permite que seja realizado o cadastro de motoristas, principalmente para notas de conhecimento de transporte.

| 일 Cadastro de Motorista |            |                    |   |             |
|-------------------------|------------|--------------------|---|-------------|
| ¶,  @ <u>R</u> ,  ₩  ×  |            |                    |   |             |
| Cádaa : 000001          | 25         |                    |   |             |
| Nome: MOTOR             | ISTA TESTE |                    |   |             |
| Pessoal                 | - OVP31    | OPF,ME.I           |   |             |
| Cart. Habilitação:      |            | Data de Expiração: | • |             |
| Enderegoi               |            |                    |   | Nº1         |
| Bairroc                 |            |                    |   | CEP:        |
| Ciclede:                | A          |                    |   | un:         |
| 1º Veiculor             | A          |                    |   |             |
| 2º Veiculor             | 29 E       |                    |   |             |
|                         |            |                    |   | Qk Gancelar |

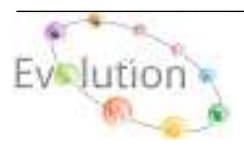

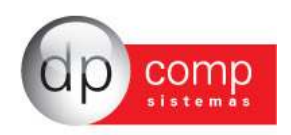

## A SEGUIR TEMOS A ROTINA DE TABELAS:

TABELAS\SITUAÇÃO DO CLIENTE- Indicar se o cliente é normal, cancelado ou possui alguma outra situação.

| Sadastro de Situações do Cliente          | <b>—</b>                    |
|-------------------------------------------|-----------------------------|
| <b>₽, @ @. Щ ×</b>                        |                             |
| Código : 001<br>Descrição: CLIENTE NORMAL |                             |
|                                           | <u>O</u> k <u>C</u> ancelar |

**TABELAS DE PREÇOS-** É possível cadastrar uma lista de preços e produtos, com suas devidas descrições e caso houver, substituição tributária. Pressionando F12 é possível a manutenção da Pesquisa de preços.

Obs.: Uma vez habilitada esta rotina, ao inserir um produto seja ele na rotina de Pedido ou na rotina de Emissão de Nota Fiscal, o sistema ira acatar o preço do produto automaticamente inserido na Tabela de Preço, desconsiderando o preço de venda anteriormente inserido ou não no Cadastro de Produto.

| <b>₽</b>   <b>∅ 2</b>  |                                      |                              |
|------------------------|--------------------------------------|------------------------------|
|                        |                                      |                              |
| Código:   PPI          | At 15 to Dead the Automotive reactor |                              |
| - vigencia:            | Listar Produtos Automaticamente:     |                              |
| De: Até:               | De: 1979 Até: 1979 Até: 1979         |                              |
| Grupo Código Descrição |                                      | Preço Unitário Referência do |

**UNIDADE DE MEDIDA-** Nesta tela iremos realizar o cadastro das medidas que serão utilizados para o cadastro dos produtos. Sempre codificando com a devida sigla. Por exemplo, para Kilo, utilizamos KG.

| 🧟 Cadastro de Unidades de Medidas 🛛 🛛 💽 |
|-----------------------------------------|
| 🎙 🥩 🔍 💷 🗙                               |
| Código : KG                             |
| Descrição:                              |
| <u>O</u> k <u>C</u> ancelar             |

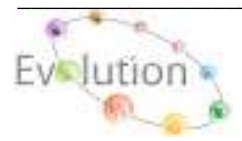

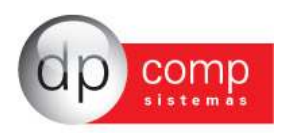

**EMBALAGENS-** Permite que sejam indicadas as embalagens que deverão ser indicadas posteriormente no cadastro de produtos, inclusive preencher sua descrição e peso líquido. **Obs.:** Após a inclusão de todos os tipos de Embalagens, ao acessar o Cadastro de Produto e preencher no campo "Embalagem, Peso liquido, Itens p/1 Embal e Embal p/1 item", habilitar as parametrizações necessárias, ao realizar a emissão da NFe o sistema ira calcular o Peso Bruto e Peso liquido automaticamente dos produtos inseridos na NFe.

| 🧟 Cadastro de Embalagens                    |          |            | ×                |
|---------------------------------------------|----------|------------|------------------|
| 4, 🖪 🖩 🗙                                    |          |            |                  |
| Código: 0001<br>Descrição: CAIXA DE PAPELAO |          |            |                  |
| Marca:<br>Peso Líquido:                     | 1,500000 |            |                  |
|                                             |          | <u>O</u> k | <u>C</u> ancelar |

TIPOS DE PRODUÇÃO- Serão cadastrados o tipo de produção (Manufaturada, Própria, etc).

| 絵 Cadastro de Tipos de Produção         | <b>—</b>                    |
|-----------------------------------------|-----------------------------|
| ł, 🖪 📰 🗙                                |                             |
| Código : 001<br>Descrição: MANUFATURADO |                             |
|                                         | <u>Q</u> k <u>C</u> ancelar |

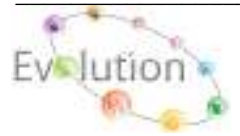

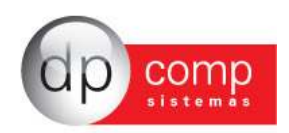

**CONDIÇÕES DE PAGAMENTO-** Permite inserir a divisão dos dias de pagamento. **Essa informação constará na DANFE e será respeitada na integração com o financeiro, juntamente com o CFOP de Venda e Entrada devidamente habilitado para Exporta para o Financeiro**. Portanto, é muito importante que seja preenchida de forma correta. Para indicar as informações de dias necessários pressionar INSERT no campo dias.

| Cadastro de Condições de Pagamento      |                                      | ×    |
|-----------------------------------------|--------------------------------------|------|
| ,   🎯 🔍 🕅 🗙                             |                                      |      |
| Código : 001                            |                                      |      |
| 🔽 Contra Apresentação / Antecipação     | Cadastro com Parcelas por Percentual |      |
| Descrição:                              |                                      |      |
| 30/60/90                                |                                      |      |
| Dias:                                   |                                      |      |
| Dias                                    |                                      |      |
| 0030                                    |                                      |      |
| 0060                                    |                                      |      |
| 0090                                    |                                      |      |
| Indicador do Tipo de titulo de crédito: |                                      |      |
| 00 - Duplicatas                         |                                      | -    |
| ·                                       |                                      |      |
|                                         | Ok Cano                              | elar |
|                                         |                                      |      |

**FORMAS DE PAGAMENTO-** Essa rotina permite indicar se o pagamento Dinheiro, Cheque, Cartão, entre outros.

| 😂 Cadastro de Formas de Pagamento | <b>—</b> ×                  |
|-----------------------------------|-----------------------------|
| 🕸 🖳 🖩 🗙                           |                             |
|                                   |                             |
| Código : 002                      |                             |
| Descrição: CHEQUE                 |                             |
|                                   |                             |
|                                   | <u>O</u> k <u>C</u> ancelar |

**TIPOS DE MENSALIDADE-** Será cadastrado o tipo de mensalidade, ou seja, mensal, trimestral, anual, basta clicar nos meses, para utilizar única e exclusivamente na rotina de emissão de Nota Fiscal Serviço automaticamente.

| 脸 Tipos de N     | Mensalidade |           |            | ×                |
|------------------|-------------|-----------|------------|------------------|
| I, 🗳 🔍           | 💷 🗙         |           |            |                  |
| Códig<br>Descrig | o: 001      |           |            |                  |
|                  | Janeiro     | Fevereiro | Março      |                  |
|                  | Abril       | 🔽 Maio    | 🔽 Junho    |                  |
|                  | Julho       | Agosto    | Setembro   |                  |
|                  | Outubro     | Novembro  | Dezembro   |                  |
|                  |             |           |            |                  |
|                  |             |           | <u>0</u> k | <u>C</u> ancelar |

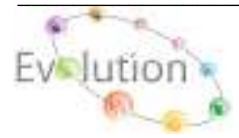

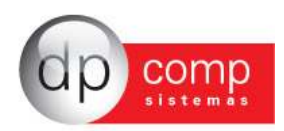

**OBSERVAÇÃO-** Cadastro de Observação que será indicado na Emissão do Pedido e/ou Nota Fiscal ou poderá ser amarrado no cadastro de Cliente/Fornecedor, na aba Faturamento.

| 🧟 Cadastro d | le Observações   |      |            | ×                |
|--------------|------------------|------|------------|------------------|
| I, 🗆 🖻 (     | e. 🗰 🗙           |      |            |                  |
| Código :     | 001              | <br> |            |                  |
| Observação:  | OBSERVAÇÃO TESTE |      |            |                  |
|              |                  |      |            |                  |
|              |                  |      |            |                  |
|              | I                | <br> |            |                  |
|              |                  |      |            |                  |
|              |                  |      |            |                  |
|              |                  |      | <u>O</u> k | <u>C</u> ancelar |

**BENEFICIAMENTO-** Caso o produto passe por algum processo de beneficiamento (envernizar, lixar, polir, cortar) será cadastrado no campo a seguir, juntamente com o valor do beneficiamento.

| 🧟 Benefícios                             | <b>—</b>                    |
|------------------------------------------|-----------------------------|
| 🎙   🥩 🔍   🌉   🗙                          |                             |
| Código: 001<br>Descrição: ENVERNIZAMENTO |                             |
| Abreviação: ENV                          | Valor: 100,00               |
|                                          | <u>Q</u> K <u>C</u> ancelar |

**FÓRMULAS DE COMISSÃO-** Essa opção permite criar fórmulas para o cálculo de comissão dos vendedores, selecionando qual deverá ser à base de cálculo para a comissão e uma vez criada fórmula, indicar no cadastro de vendedor.

Obs.: Após realizar a parametrização da formula, se faz necessário acessar o cadastro de Vendedor e informar no campo "Comissão Form", o tipo de formula a ser utilizada para o calculo, lembrando que, esta formula somente será calcula após a impressão da NFe.

| Fórmulas de Comissão                                                                                                    |              |
|----------------------------------------------------------------------------------------------------|--------------|
| , 耳×                                                                                                    |              |
| Cédigo : 0001 Descrição : 00MISSAO TESTE                                                                                            |              |
| 401 - Percentual sobre vendas se atingir a cota no período                                                                          |              |
| 451 - Percentual sobre pedidos se atingir a cota no período                                                                         |              |
| 501 - Percentual sobre pecicios se atingir a cota no período                                                                        |              |
| 601 - Percentual especifico de verdesor sobre producos.<br>665 - Percentual sobre vendes se atinoir a cota no período (Abater ICMS) |              |
|                                                                                                    |              |
| Eventos Selecionados I                                                                                                    |              |
| 666 - Percentual sobre vendes se atingir a cota no período (Abater ICMS)                                                            |              |
|                                                                                                    |              |
|                                                                                                    |              |
|                                                                                                    |              |
|                                                                                                    |              |
|                                                                                                    |              |
|                                                                                                    |              |
|                                                                                                    |              |
|                                                                                                    |              |
|                                                                                                    |              |
|                                                                                                    | Che Consular |
|                                                                                                    |              |

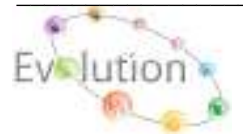

Manual DpFat - Atualizado em 07/05/2012

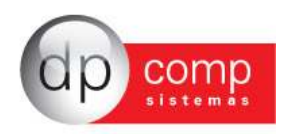

LICENÇAS\PF- São utilizados para produtos que sofrem acompanhamento pela Polícia Federal. Será inserido o número de licença, descrição, data de registro, data de vencimento e data de expiração.

| 脸 Licenças | da Policia                 | Federal             | <b></b>                     |
|------------|----------------------------|---------------------|-----------------------------|
| I. 🖗 🔍     | $ $ $\square$ $ $ $\times$ |                     |                             |
| Numero:    |                            | <i>#</i> 4          |                             |
| Descrição: |                            |                     |                             |
|            |                            |                     |                             |
|            |                            |                     |                             |
| Data de R  | egistro:                   | Data de Vencimento: | Data de Expiração:          |
|            | ▼                          | <u> </u>            | <u> </u>                    |
|            |                            |                     | <u>O</u> k <u>C</u> ancelar |

**CLASSES DE RISCO-** São cadastradas as classes de risco relacionadas aos produtos e indicado no cadastro desses produtos de risco.

| 🤮 Cadastro de Classe de Risco 🛛 | <b>X</b>                    |
|---------------------------------|-----------------------------|
| I, 📽 🔍 💷 🗙                      |                             |
| Nº da Classe: 001               | Nº do Risco:                |
| Observações:                    |                             |
| CLASSE DE RISCO TESTE           |                             |
|                                 |                             |
|                                 | <u>O</u> K <u>C</u> ancelar |

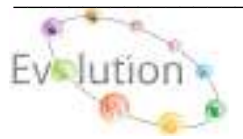

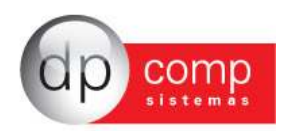

**REAJUSTAR VALORES DE PRODUTOS-** Esse campo permite que o valor de venda do cadastro de produto seja reajustado automaticamente. Inserir o produto e o percentual de reajuste.

| 🧟 Reajustar valores de j | produtos                    |
|--------------------------|-----------------------------|
| Ą,                       |                             |
| Produto                  |                             |
| Grupo: 0001 🏘            | TESTE DE PRODUTOS           |
| Produto: 000000001       | 🙀 PRODUTO 1 PARA INTEGRAÇÃO |
| % de reajuste:           | 0,00 C Acrescer             |
| Previsão                 |                             |
| Valor do produto:        | 15,56                       |
| % de reajuste:           | 0,00                        |
| Ação:                    | Acrescer                    |
| Valor final:             | 15,56                       |

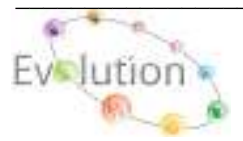

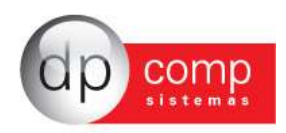

**PARÂMETROS-** Permite que algumas configurações possam ser feitas, tais como número de casas decimais, trabalhar com beneficiamento, exportar lançamentos para o fiscal automaticamente, entre outras parametrizações. Aconselha-se, nessa tela o acompanhamento do Suporte técnico para melhor parametrização de acordo com a necessidade da Empresa.

| Parâmetros                                                                                                    |
|----------------------------------------------------------------------------------------------------|
|                                                                                                    |
| Parametros Gerais         Cadastros         Bolastas         Boletos         Boletos      < |

**ARQUIVOS\IMPRESSORAS** – Definir a impressora que será utilizada no sistema SQLFat para impressão dos relatórios, notas e Guias. Após indicar a impressora, voltar configuração para Originais nos Relatórios.

| 😂 Configuração de Relatórios           |                        | ? 🔀                         |
|----------------------------------------|------------------------|-----------------------------|
| <b>Q</b> ,                             |                        |                             |
| Usar Configurações Originais nos Rel   | atórios                |                             |
| C Usar Configurações Definidas pelo Us | suário :               |                             |
| Impressora : SHARP AL-2040CS           | -                      | Margem Superior : 1,00      |
| Driver : winspool                      |                        | Margem Esquerda : 0,20      |
| Porta : Ne00:                          |                        | Margem Direita : 0,20       |
| Papel : 09 - A4 210 x 297 mm           |                        | Margem Inferiror : 0,50     |
| 💿 Todas Páginas                        | Cópias :               | © Retrato                   |
| C Páginas de Até : C                   | 🗹 Agrupar              | C Paisagem                  |
| Cabeçalho Relatór A Fonte :            |                        | 🚽 🔲 Fonte Default           |
| Cabeçalho Página 🔻                     | Tamanho : 0            | 🔻 🗹 Tamanho Default         |
|                                        | Itálico : 0-Default    | Riscado : 0-Default         |
|                                        | Sublinhado : 0-Default | Negrito : 0-Default         |
|                                        |                        | <u>Q</u> K <u>C</u> ancelar |

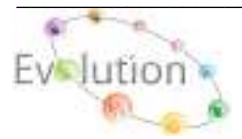

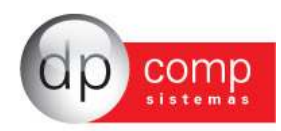

## ARQUIVOS\CALCULADORA - Acesso ao atalho de calculadora da Dpcomp.

| Calcul   | adora  |      |         |       | ×          |
|----------|--------|------|---------|-------|------------|
|          |        |      |         |       |            |
|          |        |      |         |       |            |
|          |        |      |         |       |            |
| <u> </u> |        |      | ~       | 00    | ~~         |
|          |        |      | U,I     | UU    | υU         |
|          |        |      |         |       |            |
| Trans    | portar | 0,00 | C 0,000 | 0 💿 🛛 | vre 🔿      |
| 7        | 8      | 9    | 1       | мс    | A <u>C</u> |
| 4        | 5      | 6    | *       | MR    | CE         |
| 1        | 2      | 3    | -       | М-    | +/-        |
| 0        | ,      | %    | +       | M+    | =          |

**ARQUIVOS\OPÇÕES** – Opção de confirmar ou não alguns procedimentos dentro do sistema antes de executá-los, tais como impressão, gravação, exclusão e auditoria do sistema. Esta última opção irá armazenar todas as tarefas executadas dentro do banco de dados por parte dos usuários, sendo possível consulta posterior.

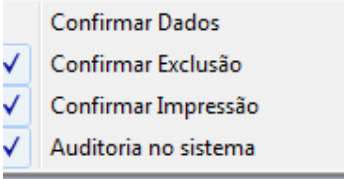

**PARÂMETROS PARA APURAÇÃO DE LUCRO-** Nessa rotina, iremos realizar as devidas parametrizações obedecendo à empresa setada de todos os impostos que deverão ser abatidos ou somados no Valor Bruto da Nota, única e exclusivamente para integração do Preço de Custo do Produto e / ou Matéria-Prima no **Modulo SQLSTOCK**.

| Im | postos             |                  |         |            |  |
|----|--------------------|------------------|---------|------------|--|
| •  | IPI                | O Abater imposto | œ       | Não Abater |  |
| €  | ICMS               | O Abater imposto | œ       | Não Abater |  |
| €  | IRPJ Redução: 0,00 | C Abater imposto | $\odot$ | Não Abater |  |
| •  | ISS                | C Abater imposto | œ       | Não Abater |  |
| )  | PIS/PASEP          | C Abater imposto | œ       | Não Abater |  |
| )  | COFINS             | C Abater imposto | $\odot$ | Não Abater |  |
| →  | CSLL               | Abater imposto   | $\odot$ | Não Abater |  |

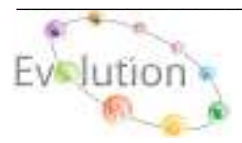

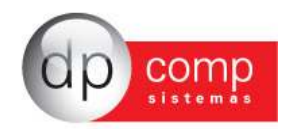

# 🗐 Lançamentos 🗐

**ORÇAMENTOS-** O primeiro procedimento a ser feito é o Lançamento do Orçamento. Necessário indicar o Código do cliente, Data de emissão, os dados do produto e as condições de pagamento. Finalizado esse procedimento podemos emitir o relatório com do Orçamento e realizar o Pedido.

| 💁 Orçamentos                                                                                                 | <b>—</b>              |
|----------------------------------------------------------------------------------------------------|-----------------------|
| 📭 🥔 🔍 💷 🗙 🖾                                                                                                  |                       |
|                                                                                                    |                       |
| Orçamento: 000000001 Cliente : 001000 🙀 EMPRESA MODELO PARA INTEGRACAO                                       | Emissão: 13/09/2011 - |
| A/C: ALESSANDRA                                                                                              |                       |
| Produtos Servicos                                                                                            |                       |
|                                                                                                    |                       |
| 01 PRODUTO 1 PARA INTEGRAÇ 1,00 123,00                                                                       |                       |
|                                                                                                    |                       |
|                                                                                                    |                       |
|                                                                                                    |                       |
| Item Grupo Cód. Produto : Descrição :                                                                        |                       |
| 0000000001 000000001 PRODUTO 1 PARA INTEGRAÇÃO                                                               | (PQ)                  |
| Quant.: Vlr Unit.: Vlr Beneficio: Vlr Unit. Bruto: %Desc.Unit: Desc. Unit.: %Desc. Item: Desc. Item: R\$ Liq | uido Item:            |
| 1,0C  100,0C  0,0C  0,0C  0,0C  0,0C  0,0C  0,0C  0,0C  0,0C                                                 | 123,00                |
|                                                                                                    |                       |
|                                                                                                    |                       |
|                                                                                                    |                       |
|                                                                                                    |                       |
| Observação: ) ama )                                                                                          |                       |
| Prazo de Entr.: Referência:                                                                                  | 122.00                |
| % Desconto: 0,00 Vir. Desconto: 0,00 Valor Total Bruto: 123,00 Valor Total Líc                               | ą. j <u>123,00</u>    |
|                                                                                                    | Ok <u>C</u> ancelar   |
| 1                                                                                                    |                       |

Obs: Para realizar a geração de pedido por meio do Orçamento, necessário clicar no ícone destacado acima, indicando o código do cliente e a data em que o pedido deverá ser gerado.

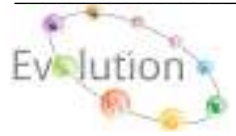

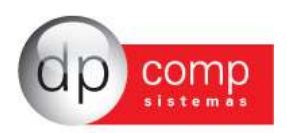

**PEDIDOS**\EMISSÃO DE PEDIDOS - Os dados inseridos no pedido abaixo "Exemplo", indica os campos que foram preenchidos para a geração de um pedido completo, porem existem os campos obrigatórios na Aba Dados do Pedido, tais como: Cliente, CFOP, Cond. De Pagto e na aba Produtos do Pedido e / ou Serviços do Pedido.

Obs.: Para a inclusão do(s) produto(s) utilizando-se da tecla "INSERT" do teclado para que o sistema permita a inclusão do Produto e / ou Serviço

Para habilitar o campo de "GRAVAR", após a inclusão do produto, clicar "ESC" do teclado.

| Pedido : 000000          | 0027          |                                          |                     |                |
|--------------------------|---------------|------------------------------------------|---------------------|----------------|
| Dados do P <u>e</u> dido | Produt        | os do Pedido   Serviços do Pedido        |                     |                |
| Cliente:                 | 001000 🙀      | EMPRESA MODELO PARA INTEGRACAO           | Unid. Federativa:   | SP 💌           |
| Nat. Oper.:              | 5102 - 01     | VENDA DE MERCADORIA ADQUIRIDA OU RECEBID | Data do Pedido:     | 14/09/2011 -   |
| 2º Nat. Oper.:           | ĝiĝ           |                                          | Data de Entrega:    | 14/09/2011 -   |
| 3º Nat. Oper.:           | <i>d</i> i di |                                          | Limite de Reserva:  | 2              |
| 4º Nat. Oper.:           | <u>j</u>      |                                          | .:: Comissão de     | Vendedores ::. |
| ransportadora:           | 0001          | TRANSPORTADORA MODELO                    | 10 5,0C R           | \$ 0,00        |
| Redespacho:              | <b>64</b> 0   |                                          | 20 0,0C R           | s 0,00         |
| ond. de Pagto.:          | 001           | 30/60/90                                 |                     |                |
| Revenda.:                | 0001 🏘        | REVENDA 1                                | - Ped. Cliente: )   | to 19          |
| Vendedores:              | 0001          | VENDEDOR TESTE                           | Frete:   1-Ciniteri |                |
| Tabela Precos:           | (P4)          |                                          | :: Nosso N          | Jumero ::.     |
| Observação:              | 001           | OBSERVAÇÃO TESTE                         | - L                 | ]][            |
| Observação 2:            | <u>j</u> pa   |                                          | .:: Carga/Carr      | egamento ::.   |
|                          |               | *                                        |                     | (計)            |

**ORDEM DE SERVIÇO -** Essa rotina permite que seja emitida uma ordem de serviço a partir de um pedido realizado. Importante indicar qual o pedido e a data de geração da Ordem de Serviço.

| 😂 Ordem de Se         | νίςο                                            | <b>—</b> ×       |
|-----------------------|-------------------------------------------------|------------------|
| <b>₽</b>   🎯   🗙      |                                                 |                  |
| Número da OS:         | 0000000002 @ Núm. do Pedido: 0000000024 @ Data: | 14/09/2011 💌     |
| Data Pedido:          | 06/04/2011 Data Entrega: 06/04/2011             |                  |
| Cliente               | 001000 M EMPRESA MODELO PARA INTEGRACAO         |                  |
| Observações           | OBSERVAÇÃO TESTE                                | * *              |
| Produtos<br>Item Qtde | Produto Medida Final                            |                  |
| 001 1,00              | 0001 0005982245 DPCOMP NOVO PRODUTO 5 X 2 X 1   |                  |
|                       |                                                 |                  |
|                       |                                                 |                  |
|                       |                                                 |                  |
| Servicos<br>Item Qtde | Serviço                                         | Unidade          |
|                       |                                                 |                  |
|                       |                                                 |                  |
|                       | Qk                                              | <u>C</u> ancelar |

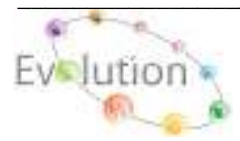

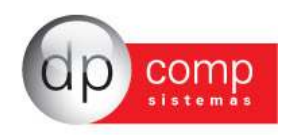

AVULSOS P/ N.F - Ao acessar o Cadastro de Cliente, em seguida acessar a Aba "Prestação de Serviço", pressionar a tecla "INSERT", inserir o Código do Serviço, Quantidade, Valor, Data do Contrato, Vigência De, Vigência à, Prim. Manut. e o tipo de mensalidade, em seguida grava, o sistema ira gerar única e exclusivamente nesta rotina todos os serviços inseridos no Cadastro de Cliente.

| ₿ ×      | 1    | i       |         |       |         |        |                |        |            |                         |
|----------|------|---------|---------|-------|---------|--------|----------------|--------|------------|-------------------------|
|          |      |         |         |       |         |        |                |        |            | .:: LANÇAMENTOS AVULSOS |
| Planilha | a: 🚺 | ESTE    |         |       |         |        | •              |        |            |                         |
| Lançam   | ento | Cliente | Serviço | Grupo | Produto | Quant. | Valor Unitário | Total  | Emissão    |                         |
| 00000    | )1   | 001000  | 000     | 0001  | 0000000 | 1      | 150,00         | 150,00 | 14/09/2011 | 1 NADA                  |

**GERAÇÃO AUTOMÁTICA NF-** Uma vez realizado o procedimento de **AVULSO P/N.F**, o sistema traz a opção de importar a(s) planilha(s) criada(s) e gerar a seqüência de Notas Fiscais de Serviço por meio dessa(s) planilha(s). Primeiramente é necessário indicar a planilha, o número sequencial da NF, a configuração a ser utilizada e os demais dados da nota.

| 을 Geração Automática                      | a de Notas Fiscai | ;                                                                         | ×  |
|-------------------------------------------|-------------------|---------------------------------------------------------------------------|----|
| N. 🥩                                      |                   |                                                                           |    |
| Múltiplas Planilhas 🗖<br>Planilha : TESTE | Não Filtrar (     | Competência  Vencimento Dia do Vencto : Ordem Numérica Ordem Alfanumérica |    |
| Banco :                                   | Agencia :         | Conta Corrente :                                                          |    |
| Dados da Nota                             | -                 |                                                                           |    |
| Nota Fiscal Inicial :                     | 000000072         | Configuração: 3 🏘 Espécie : 55 🏘 Série : 1                                | 49 |
| Natureza de Oper. :                       | 5101 - 01         | VENDA DE PRODUÇÃO DO ESTABELECIMENTO                                      |    |
| Revenda :                                 | <i>6</i> 9        |                                                                           |    |
| Vendedor :                                | <b>6</b> 9        |                                                                           |    |
| Condição de Pagto. :                      | 001 🙀             | 30/60/90                                                                  |    |
| Transportadora :                          | <b>64</b>         |                                                                           |    |
| Redespacho :                              | <b>P</b> 1        |                                                                           |    |
| Veiculo :                                 | <b>64</b>         |                                                                           |    |
| Observação :                              | 001               | OBSERVAÇÃO TESTE                                                          |    |
| Complemento :                             |                   |                                                                           |    |
|                                           |                   |                                                                           |    |
| Histórico:                                | <b>#4</b>         | Hist. da Cta Corrente: 🦛                                                  |    |
| Frete :                                   | 3-Sem Frete 💌     | Dia da Emissão : 15/09/2011 🔽 🥅 Agrupar Itens Pelo Código                 |    |

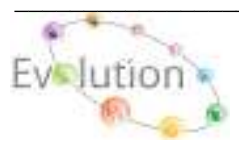

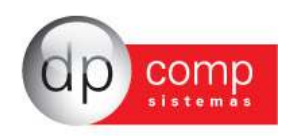

**NOTAS FISCAIS EMISSÃO DE NOTAS FISCAIS** - Os lançamentos de Notas Fiscais serão realizados nesta tela. Basta indicar a configuração da Nota e o sistema automaticamente trará próxima numeração válida.

Obs.: Para puxar os dados do Pedido para a tela de Nota fiscal, basta inserir o tipo de Configuração que deseja realizar a validação da Nota Fiscal pressionar "ENTER", no topo da tela, ira habilitar o ícone com o símbolo TAMBOR, clicando sobre ele, será aberto uma tela contendo a relação de todos os CLIENTES que estão com pedido em aberto, para selecionar o pedido em aberto, basta clicar no sinal de + que fica ao lado do nome do CLIENTE localizar o pedido q esta em aberto e selecionar na caixa ao lado o pedido desejado em seguida clicar no TAMBOR novamente, para que o sistema possa transportar os dados do Pedido para a Nota Fiscal.

Os dados inseridos nesta tela serão utilizados para a emissão e envio o DANFE.

| 일 Emissão de Notas Fiscais                       |                                                     | ×                              |
|--------------------------------------------------|-----------------------------------------------------|--------------------------------|
|                                                  | .:: Status da Nota ::.                              |                                |
|                                                  | Documento fiscal Em digitação                       |                                |
| Descrição da Nota Produtos da Nota               |                                                     |                                |
| Configuração: 03 🦓 Espécie : 55 🖓 Série :        | 1 🖓 Nº Nota Fiscal : 0001588910                     |                                |
| Cliente : 001000 M EMPRESA MODELO PARA           | INTEGRACAO                                          | Estado : SP 💌                  |
| Mun.Prest.Serv.: 3550308 M SAO PAULO             |                                                     | Dt. Emissão: 09/09/2011 -      |
| Nat, Oper. : 5102 - 01 M VENDA DE MERCADORIA     | ADQUIRIDA OU RECEBID                                | Dt. de Entr.: 09/09/2011 -     |
| 2º Nat. Oper. :                                  |                                                     | Conceito do Produto            |
| 3º Nat. Oper. :                                  |                                                     | M                              |
| 4º Nat. Oper. :                                  |                                                     | Frete/ Pedido                  |
| Revenda : 0001 Ma REVENDA 1                      |                                                     | Frete : 1-Emitente             |
| Vendedores : 0001 M VENDEDOR TESTE               | <i>8</i> 4                                          | Nerse N0                       |
| Cond. de Pagto. : 🕅 🦰                            |                                                     | Nosso N*:                      |
| Banco : 0341 🐴 Agência : 00641 🐴 Cont            | a: 12355 🙌 🕫 Cobrança Simples 🤇 Cobrança Bancária   | Historico                      |
| Transportadora : 0001 M TRANSPORTADORA MOD       | ELO                                                 |                                |
| Redespacho : 000                                 |                                                     | Conta Cter: p                  |
| Veiculo : 20                                     |                                                     | Carga/Carregamento             |
| Observação : And I                               |                                                     | 978                            |
| Complemento :                                    | Ć.                                                  |                                |
| Base ICMS Valor ICMS Base ICMS Subs.Valor Subst. | Valor Frete Valor Seguro Desp. Acess. Total IPI Tot | al Produtos 🛛 Total da Nota 👘  |
| 7.500,0C 1.350,0C 0,0C (                         | 0,0C 0,0C 0,0C 0,0C 0,0C                            | 7.500,00 7.500,00              |
|                                                  |                                                     | <u>G</u> rava <u>C</u> ancelar |
|                                                  |                                                     |                                |

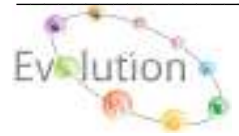

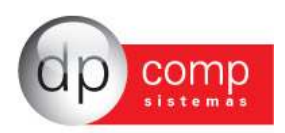

**NOTAS FISCAIS/CANCELAMENTO DE NOTAS FISCAIS-** Apenas serão canceladas as Notas Fiscais impressas em formulário continuo que ainda estejam em digitação.

| 🧟 Cancela   | amento de Notas Fiscais                                  |
|-------------|----------------------------------------------------------|
| Nota Fisca  | ıl ————                                                  |
| Espécie / S | Série: 3 65/1 Número: 0001588885 64                      |
| Cliente:    | 001000EMPRESA MODELO PARA INTEGRACAO Emissão: 28/01/2011 |
| Valor NF:   | 7.500.000,00                                             |

**NOTAS FISCAIS**\GERAÇÃO DE LOTE NFe- Nessa tela podemos gerar um arquivo texto com as notas de serviço para envio à Prefeitura de São Paulo. O painel de retorno permite que as notas emitidas no site sejam transportadas para o sistema.

Obs.: Para correto funcionamento da rotina, se faz necessário que todas as Notas Fiscais, sejam impressas na competência setada no topo.

No campo Período, sistema somente ira gerar o arquivo RPS, baseado na Data da ultima Nota Fiscal impressa na competência setada no topo.

O arquivo de Retorno será importado única e exclusivamente pelo Modulo da Escrita Fiscal.

| 🧟 Nota Fiscal Eletrônica de Serviços - Geração e Leitura de Lotes 🛛 🛛 | x |
|-----------------------------------------------------------------------|---|
| N. 🕪 🔚 📸                                                              |   |
| Empresa:                                                              |   |
| Operação : Envio de RPS                                               |   |
| Período : 📃 💌 Até: 🔍                                                  |   |
| Tipo do Documento : RPS - Recibo de Pagamentos de Serviço             | • |
| Local do Arquivo: C:\                                                 |   |

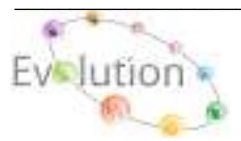

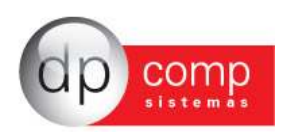

**NOTAS FISCAIS\NFe FEDERAL\PAINEL DE ACOMPANHAMENTO-** Esta rotina tem como objetivo a **Emissão de Notas Fiscais Eletrônicas**, sendo possível **prevê DANFE**, realizar o envio da Nota à Secretaria da Fazenda, Sefaz e a posterior impressão da DANFE. Os passos necessários para validação da Nota Eletrônica são Assinatura, Envio, Consulta e Impressão.

Obs: Para a Nota Fiscal eletrônica, ser visualizada no Painel de Acompanhamento, se faz necessário acessar o caminho "LANÇAMENTOS / NOTAS FISCAIS / EMISSAO DE NOTAS FISCAIS", selecionar a configuração cuja espécie 55 e serie 1 ou 2, inserir todos os dados necessários na aba Descrição da Nota e Produtos da Nota, em seguida clicar em GRAVAR.

Ao seguir os passos de validação da Nota Fiscal eletrônica, no campo SITUAÇÃO, automaticamente a cor e a situação serão alteradas.

A integração para os Módulos Financeiro, Estoque e Escrita Fiscal, acontecera após a visualização e impressão do DANFE no painel.

Após a impressão da NFe é possível encaminhar por e-mail, basta selecionar a opção encaminhar DANFE ou XML por e-mail.

| 4,                                         |   |     |           |                                  |                                             |                                   |                                                                                        |                                                  |       |                                 |                                   |                                        |
|--------------------------------------------|---|-----|-----------|----------------------------------|---------------------------------------------|-----------------------------------|----------------------------------------------------------------------------------------|--------------------------------------------------|-------|---------------------------------|-----------------------------------|----------------------------------------|
| Ribos de Cezzuse<br>Espéce/Série<br>(Todad | • | 0 8 | 2erw<br>1 | Names<br>Internette<br>Costaania | Data da Erizaja<br>C1/29/2011<br>C0/06/2014 | Deta da Automacióo<br>BL/96-10/11 | Deutlestern<br>Statistics Statestern<br>Statistics Statestern<br>Statistics Statestern | VODELO KARA INTEGRACIO<br>MODELO KARA INTEGRACIO | UP SP | The<br>L + Remain<br>I + Normal | Starcie<br>Intracto<br>En Agração | DANFE LINE MARKE<br>1 - The<br>D - NIA |

| 578<br>511000                        | 093704000019433                                | 010030562231026562231                       | 1 2010000001055574    | 01/09/2011 09:37:48 |             | 133110004632438 |
|--------------------------------------|------------------------------------------------|---------------------------------------------|-----------------------|---------------------|-------------|-----------------|
| 002656<br>202656<br>202656<br>202656 | al<br>223 55 1<br>Isrrecedor<br>- EMPRESA NODI | Divide<br>01/09/2011<br>ELD PARA INTEGRAÇÃO | S102-DI VENDA DE NERC | ADORIA ADQUIRIDA    |             |                 |
| Drupo                                | Produto                                        | Descripão                                   |                       | Quertitéede         | Valor Unit: |                 |
| 1001                                 | 00000001                                       | PRODUTO 1 PARA INT                          | SSRAÇÃO               | 100,001             | 10,00       |                 |
| Status:                              | orizado e uno de hif                           | 4                                           |                       |                     |             |                 |

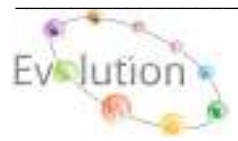

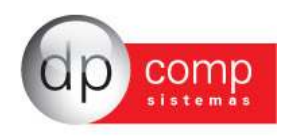

**DUPLICATAS**- Permite a consulta e futura impressão da Duplicata Emitida para cada Nota Fiscal. **Obs.:** Para habilitar ou desabilitar o preenchimento automático da duplicata se faz necessário acessar o caminho LANÇAMENTOS / CONFIGURAÇÕES / NOTAS FISCAIS, em seguida selecionar o código da configuração a qual deseja incluir ou excluir a Duplicata, pressionar ENTER e na aba DADOS DE CONTROLE, selecionar o campo DUPLICATA PARA NOTA FISCAL.

| 脸 Duplicatas  |            |                |            |                     |       |          |                                   |         | ×        |
|---------------|------------|----------------|------------|---------------------|-------|----------|-----------------------------------|---------|----------|
| R, 🥩 📰        | ×          |                |            |                     |       |          |                                   |         |          |
| Número:       | 00026562   | 217            |            |                     |       |          |                                   |         |          |
| Cliente:      | 010002     | TESTE DA JULIA | NA         |                     |       |          |                                   |         |          |
| Documento:    | NF 00026   | 56217 Pedido:  |            | Emissão: 10/06/2011 | -     | anco:    | Agência: 🕅 🕅                      | Conta:  | <b>M</b> |
| Revenda:      |            | #4             |            | Ver                 | dedor | . 6      | M                                 |         |          |
| Cond. Espec.: |            |                |            |                     |       |          |                                   |         |          |
| Observação:   |            |                |            |                     |       |          |                                   |         |          |
| Descontos     |            |                |            |                     |       |          |                                   |         |          |
| De:           |            | 0,00 % Sobre:  | 0,00       | Até:                | -     |          |                                   |         |          |
| Notas Fisca   | is         | Conhecimentos  |            |                     |       | Desdobr  | amentos                           |         |          |
| Especie       | Serie      | Numero         |            | V                   | alor  | Parcela  | Vencimento                        |         | Valor    |
| 55            | 1          | 0002656217     |            | 196                 | 5,09  | A<br>D   | domingo, 10 de julho de 2011      |         | 65,36    |
|               |            |                |            |                     |       | в<br>С   | terça-terra, 9 de agosto de 201   | -<br>D1 | 65,36    |
|               |            |                |            |                     |       |          | quinta-reira, o de setembro de 21 |         |          |
| Espécie:      | Série:     | Numero:        |            | v                   | alor: | Parcela: | Vencimento:                       |         | Valor:   |
| 55 @          | <b>m</b> 1 | 0002656217     | <u>866</u> |                     | 0,00  | A        | 10/07/2011 -                      |         | 65.36    |
| Total da Du   | olicata    | mml            | pir rol    |                     |       |          |                                   | 1       |          |
|               |            |                |            | 106.00              |       |          |                                   |         |          |
| Parcelas :    | - V        | alor:          |            | 190102              |       |          |                                   | Ok      | Cancelar |

**CONHECIMENTO**\**EMISSÃO DE CONHECIMENTO**- Podemos realizar a emissão de Conhecimentos por essa rotina. Antes de iniciar os lançamentos é necessário realizar a configuração de conhecimento em Lançamentos\configurações\conhecimentos.

| 🖇 🥅 🗙                                                                                                    |
|----------------------------------------------------------------------------------------------------|
| nhecimento de Transporte 🔰                                                                                                    |
| o: 1 🖗 Conhecimento: 000000009 Espécie: 09 🆓 Conhecimento de Transporte Aquaviário de Cargas, modelo 9                                                                                                    |
| dos do Conhecimento                                                                                                    |
| . Op.: 2353 - 01 🙀 AQUISIÇÃO DE SERVIÇO DE TRANSPORTE POR ESTAB                                                                                                    |
| tente: 001000 A EMPRESA MODELO PARA INTEGRACAO                                                                                                    |
| atário: 000012   Mi CLIENTE PARA TESTES                                                                                                    |
| stário:                                                                                                    |
| is do Con <u>h</u> ecimento Transporte Aquaviário                                                                                                    |
| dade Espécie Natureza da Carga Pesos (Kg) Nota Fiscal                                                                                                    |
| Op.:       2353 - 01       Mill AQUISIÇÃO DE SERVIÇO DE TRANSPORTE POR ESTAB         tente:       001000       Mill EMPRESA MODELO PARA INTEGRACAO         stário:       000012       Mill CLIENTE PARA TESTES         stário:       Mill         is do Conhecimento       Transporte Aquaviário         idade       Espécie         Natureza da Carga       Pesos (Kg)         00       CT         01       2,00         222 |

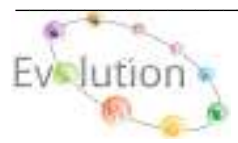

Manual DpFat -Atualizado em 07/05/2012

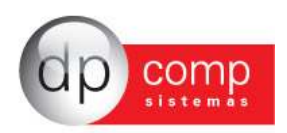

**CONFIGURAÇÕES**\**NOTAS FISCAIS**- Permite que sejam realizadas as configurações necessárias para a emissão das **Notas Fiscais seja ela eletrônica ou Formulário continua**. Caso esteja realizando a configuração da **Nota Fiscal Eletrônica** necessário indicar no campo **ESPECIE o código 55** e no campo **SERIE**, a inclusão do Código 1 ou 2, mediante a consulta com a acessória contábil da empresa em seguida selecionar Enquadramento para Emissão de Notas Fiscais Eletrônicas- NFe, dessa forma o sistema apresentará os campos conforme exemplo abaixo para configuração: Modelo, Ambiente, Tipo de Documento, Forma de Emissão, Finalidade de Emissão, Configuração para envio do DANFE e XML por e-mail e os Caminhos para Arquivos e Diretórios para salvar os arquivos XML e LOG, conforme exemplo abaixo.

Obs.: No campo AMBIENTE, 01 - Homologação (TESTE) 02 - Produção, se faz necessária a troca manual deste ambiente no sistema e a acessória contábil da empresa deverá alterar a situação de emissão da NFe da empresa no site do Sefaz, sem a troca do ambiente no site do SEFAZ o sistema não ira validar a NFe.

Para configurar o envio do XML e DANFE pelo sistema Faturamento, os campos SMTP, E-mail Remetente, Usuário e Senha deverão ser preenchidos conforme exemplo abaixo. Em alguns casos se faz necessário selecionar a opção USAR AUTENTICAÇÃO SEGURA.

Caso a empresa venha a utilizar a pasta NFe compartilhada em rede, se faz necessário alterar manualmente em todas as configurações de Nota Fiscal no item Arquivos e Diretórios, o novo caminho.

Toda atualização realizada no Modulo Faturamento na estação responsável pelo envio do DANFE ou XML, se faz necessário copiar manualmente os arquivos que o sistema ira salvar no drive C:\, procedimento ao qual poderá solicitar auxilio via suporte técnico a Dpcomp.

| Código:                                                                                                    | 5 Serte : 1                                                                       |               |                       |                              |
|----------------------------------------------------------------------------------------------------|-----------------------------------------------------------------------------------|---------------|-----------------------|------------------------------|
| Descrição: NOATA ELETRONICA                                                                                                    |                                                                                   |               |                       |                              |
| 🗟 Enquadramento para                                                                                                    | Emissão de Notas Fiscais Eletôria                                                 | cas - NFe     |                       |                              |
| ados de Controle   Dados de Im                                                                                                    | pressão NFe - Nota Fiscal E                                                       | letrônica     |                       |                              |
| Certificado                                                                                                    |                                                                                   | Modelo        | Ambiente              | Impressão da DANFE           |
| E=ana-emila@dpcomp.com.br. CN                                                                                                    | =DP COMP SISTEMAS LTD. •                                                          | C A1 @ A3     | 01 - Homologação 🛛 👻  | 🖷 Retrato 🦳 Paisagen         |
| Tipo do Documento:                                                                                                    | Forma de Emissão:                                                                 |               | Finalidade de Emesão: |                              |
| 🏽 Entrada 🛛 🦵 Saída                                                                                                    | 1 - Normal                                                                        | •             | 1 - NF-e Normal       | 2                            |
| C Dados para envio de emai<br>Servidor (smtp) E-Mai                                                                                                    | E-mail Remetente                                                                  | Usuário       | Senha                 |                              |
| SMTP.GNAIL.COM                                                                                                    | festenotaja.gmail.com                                                             | testenotaja.g | mail.com              | 🕫 🥅 Uner Aufenticação Segura |
| Aquivos e Destónos                                                                                                    |                                                                                   |               |                       |                              |
| Homologação/Produção: c://fe                                                                                                    |                                                                                   |               |                       | 103                          |
| Diretório de Esquemas: C:V/e                                                                                                    | Vesquemas                                                                         |               |                       | <u> </u>                     |
| Diretório de Templates: C:Vife                                                                                                    | (templates                                                                        |               |                       |                              |
|                                                                                                    | Vog                                                                               |               |                       |                              |
| Diretório de Log: C:Vrife                                                                                                    |                                                                                   |               |                       |                              |
| Diretório de Log: C:Vife<br>Diretório Xini do Destinatário: C:Vife                                                                                                    | vemidestinatarios                                                                 |               |                       |                              |
| Diretório de Log: C:Vrfe<br>Diretório Xml do Destinatário: C:Vrfe<br>Envio dos arquivos XML: C:Vrfe                                                                           | lycmidestinatarios<br>larguivos\enviados                                          |               |                       | <b>6</b> 3                   |
| Diretório de Log: C'Infe<br>Diretório Xmi do Destinatário: C'Infe<br>Envio dos arquivos XML: C'Infe<br>Retorno dos arquivos XML: C'Infe                                       | (xmidestinatarios<br>Varquivos)(envilados<br>Varquivos)(retorno                   |               |                       |                              |
| Diretório de Log: E: Infe<br>Diretório Xml do Destinatário: E: Infe<br>Envio dos arquivos XML: E: Infe<br>Retorno dos arquivos XML: C: Infe<br>Arquivos XML enviados: E: Infe | (umidestinatarios<br>(arguivos)(enviados<br>(arguivos)(vetorno<br>(arguivos)(bkp) |               |                       |                              |

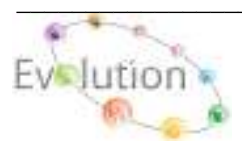

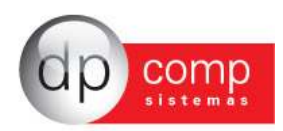

CHEQUES- Nessa rotina conseguimos visualizar os cheques recebidos, ao qual deverá ser incluso e controlado manualmente.

| See Cheques Recebidos                                                                                                    |
|----------------------------------------------------------------------------------------------------|
| N, 🗉 🖳 📰 🗙                                                                                                    |
| Banco : 0341 Agência : 00641 C. Corrente : 123456 Nº do Cheque : 63                                                                                                    |
| Recebido de :       000012       000012       CLIENTE PARA TESTES         Valor :       366,00       Recebido em :       04/08/2011       Bom Para :       04/09/2011       Compensado |
| Transferido a :     Image: CLIENTE PARA TESTES       Data :     Image: Observação :                                                                                                    |
| <u>Q</u> k <u>C</u> ancelar                                                                                                    |

**EXPORTA DADOS**\Winfisc- Essa rotina permite gerar um arquivo texto para importação dos lançamentos no Fiscal.

| 🥸 Exportar lançamentos Fiscais                                                                                                    | <b>×</b>                       |
|----------------------------------------------------------------------------------------------------|--------------------------------|
| Configuração :         3         44         Série :         1         44         Espécie :         55         44           Nota Fiscal :         Cliente/Fornecedor :         Cliente/Fornecedor :         44         44         44         44         44         44         44         44         44         44         44         44         44         44         44         44         44         44         44         44         44         44         44         44         44         44         44         44         44         44         44         44         44         44         44         44         44         44         44         44         44         44         44         44         44         44         44         44         44         44         44         44         44         44         44         44         44         44         44         44         44         44         44         44         44         44         44         44         44         44         44         44         44         44         44         44         44         44         44         44         44         44         44         44         44 | Frete : #                      |
| Data de Emissão : Natureza de Operação :                                                                                                    | Vir. Base Substituiçao :   Mai |
| De: 01/09/2011 🗸 Até 30/09/2011 🔽 De: 🏟 Até 💏                                                                                                    | Vlr. Substituição Tribut. :    |
| <ul> <li>Gerar Exportação para Arquivo</li> </ul>                                                                                                    | Desp. Acessórias :             |
| Exportação Icms: C:\Program Files\Dpcompg\Winfat\L100011.TXT<br>Exportação Iss: C:\Program Files\Dpcompg\Winfat\I100011.TXT                                                                                                    |                                |
| ICMS e IPI 🔽                                                                                                    |                                |
| Conhecimento                                                                                                    | Agrupar pelo C.v.F.:           |

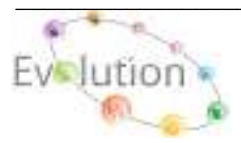

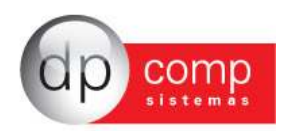

**CARTA DE CORREÇÃO-** Nessa tela, temos a possibilidade de emitir uma carta de correção para Notas Fiscais emitidas em Formulário Continuo, sendo necessário indicar número da nota, configuração e por fim marcar a informação que será alterada, indicando a retificação.

| 🔓 Carta de Correção                                                                                                    |                                                                                                    |                                                                                                    | <b></b>                                                                                                    |
|----------------------------------------------------------------------------------------------------|----------------------------------------------------------------------------------------------------|----------------------------------------------------------------------------------------------------|----------------------------------------------------------------------------------------------------|
| N, 🥩 🔍                                                                                                    |                                                                                                    |                                                                                                    |                                                                                                    |
| Numero NF: 0000000001                                                                                                    | Configura                                                                                                    | ação: 2 🧌 Especie: DPCOM                                                                                                    | An Série: B An                                                                                                    |
| Campos á Retificar                                                                                                    |                                                                                                    |                                                                                                    |                                                                                                    |
| <ul> <li>○ 1 Razão Social</li> <li>○ 2 Endereço</li> <li>○ 3 Municipio</li> <li>○ 4 Estado</li> <li>○ 5 № de Insc CNPJ</li> <li>○ 6 № de Insc Estadual</li> <li>○ 7 Natureza de Operação</li> <li>○ 8 Via de Transporte</li> <li>○ 9 Data de Emissão</li> <li>10 Data de Saida</li> </ul> | <ul> <li>11 Unidade do Produto</li> <li>12 Quantidade do Produto</li> <li>13 Descrição do Produto</li> <li>14 Preço Unitário</li> <li>15 Valor do Produto</li> <li>16 Aliquota IPI</li> <li>17 Valor do IPI</li> <li>18 Valor total da Nota</li> <li>19 Aliquota ICMS</li> <li>20 Valor ICMS</li> </ul> | <ul> <li>21 Nome Transportador</li> <li>22 Endereço Transportador</li> <li>23 Placa do Veículo</li> <li>24 Classificação Fiscal</li> <li>25 Termo de Isenção do IPI</li> <li>26 Termo de Isenção do ICMS</li> <li>27 Base de Cálculo do IPI</li> <li>28 Base de Cálculo do ICMS</li> <li>29 Peso Bruto</li> <li>30 Peso Liquido</li> </ul> | <ul> <li>31 Acondicionamento</li> <li>32 Data de Vencimento</li> <li>33</li> <li>34</li> <li>35</li> <li>36</li> </ul> |
| Retificações<br>MINAS GERAIS                                                                                                    |                                                                                                    |                                                                                                    | ОК                                                                                                    |

**BAIXA AUTOMÁTICA DE PEDIDOS-** Essa tela permite que sejam realizadas baixas de pedidos automaticamente. Dentro do período selecionado, o sistema lista todos os pedidos que ainda estão em aberto e ao clicar na opção destacada abaixo, gera as notas fiscais a partir desses pedidos.

| 🧟 Baixa de Pedidos 🛛 💽                                              |
|---------------------------------------------------------------------|
| N, 17 (1)                                                           |
| Dado Para Geração das Notas Eiscais                                 |
|                                                                     |
| Configuração: ) Data de Emissão: )//                                |
| 0000000005 - 001000 - EMPRESA MODELO PARA INTEGRACAO - 19/01/2007   |
| Ø 000000007 - 001001 - CLIENTE PARA DEMONSTRACAO - 22/01/2007       |
| 0000000008 - 001000 - EMPRESA MODELO PARA INTEGRACAO - 07/12/2010   |
| Ø000000009 - 001000 - EMPRESA MODELO PARA INTEGRACAO - 07/12/2010   |
| 00000000010 - 001000 - EMPRESA MODELO PARA INTEGRACAO - 0/1/2/2010  |
| 00000000114 - 001000 - EMPRESA MODELO PARA INTEGRACAO - 09/12/2010  |
| ▼ 0000000015 - 001000 - EMPRESA MODELO PARA INTEGRAÇÃO - 10/12/2010 |
| 0000000017 - 001000 - EMPRESA MODELO PARA INTEGRACAO - 06/01/2011   |
| Ø 000000021 - 001000 - EMPRESA MODELO PARA INTEGRACAO - 09/03/2011  |
|                                                                     |
|                                                                     |
|                                                                     |
|                                                                     |
|                                                                     |
|                                                                     |
| IM Selecionar Todos                                                 |

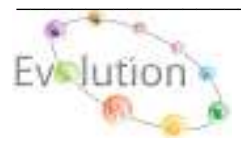

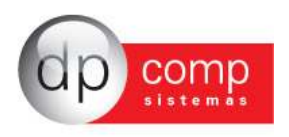

RELATÓRIOS

Abaixo segue exemplos de relatórios mais utilizados por rotina. Aconselhamos a geração de todos os relatórios a fim de que a empresa possa encontrar aquele que atende suas solicitações.

**RELATÓRIOS** / **FATURAMENTO POR PEDIDO**, Neste relatório é possível visualizar todos os pedidos que estão em aberto ou faturados de um determinado cliente, Pedido ou data de Entrega.

| 😂 Relatório de Pedidos em Aberto 🛛 🛛 💽 |
|----------------------------------------|
| N. 😂 🔍                                 |
| Pedidos<br>Clientes:                   |
| Inicial: Pinal: Pinal:                 |
| Pedidos:                               |
| Inicial: Pinal: PA                     |
| Data de Entrega:                       |
| De: Até 🗾                              |
| Opção de Consulta                      |
| Opção de Grupo                         |

| torios    |                                                                                              |
|-----------|----------------------------------------------------------------------------------------------|
| Pedidos 🕨 | Faturamento por Pedidos                                                                      |
|           | Pedidos em Aberto/Entregue<br>Pedidos por Vendedor<br>Pedidos por Vendedor - Sintético       |
|           | Pedido Programado<br>Romaneio para Separação de Mercadoria<br>Pedidos Parcialmente Atendidos |

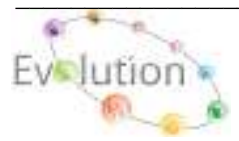

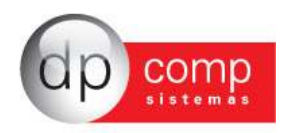

**RELATÓRIO / NOTAS FISCAIS / RELAÇÃO DE NOTAS FISCAIS (DETALHADAS) -** Neste relatório é possível visualizar toda a movimentação de emissão das notas fiscais, por CFOP, Cliente, Vendedor e Lote.

| 🕵 Relação de Notas (Detalhada) 🛛 🛛 🕰 |
|--------------------------------------|
| N. 🐼 🔍                               |
| - Configuração                       |
| Esp./Série: (Todas)                  |
|                                      |
| Nota Fiscal: Arte: Até: Até:         |
| 🔽 Somente Notas com Movimentações    |
| 🔲 Filtra Notas Canceladas            |
| - Natureza de Operação               |
| De: Até: Até:                        |
| - Cliente                            |
| De: Até: Até:                        |
| - Vendedores                         |
| De: Até: 44                          |
| - Lote                               |
| De: <b>(#1)</b> Até: <b>(#1)</b>     |
| Tipo: Produtos                       |
| Ordenar por: Nota Fiscal             |

| Relatórios    | _                                               |
|---------------|-------------------------------------------------|
| Notas Fiscais | Relação de Notas Fiscais                        |
|               | Relação de Notas Fiscais (Detalhada)            |
|               | Relação de Vencimentos                          |
|               | Espelho da Nota / Produto                       |
|               | Laudo de Ítens de Notas Fiscais                 |
|               | Relação de Planilhas de Lançamentos             |
|               | Conferência de Retenções (PIS/COFINS/CSLL)      |
|               | Conferência de NF x Retenções (PIS/COFINS/CSLL) |
|               | Detalhamento de Impostos                        |
|               | Relatório de Faturamento                        |
|               | Produtos Controlados                            |

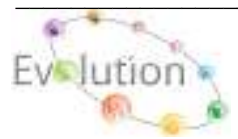

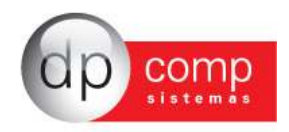

**RELATÓRIO / FATURAMENTO / FATURAMENTO POR CFOP** – Neste relatório é possível visualizar toda a movimentação de Notas fiscais de uma determinada configuração de Nota fiscal, separado por CFOP e Emissão de Até.

| 😂 Faturamento por CFOP                                                                                                    |           | ×          |
|----------------------------------------------------------------------------------------------------|-----------|------------|
| 🖳 🥩 🔍 🛛                                                                                                    |           |            |
| Configuração                                                                                                    |           |            |
| De:                                                                                                    | Até:      |            |
| Código :                                                                                                    | Código :  | <b>#</b> % |
| Espécie :                                                                                                    | Espécie : | <b>#</b> % |
| Série : 🏘                                                                                                    | Série :   | <b>#</b> % |
|                                                                                                    |           |            |
| Nota Fiscal :                                                                                                    | Até :     |            |
| Emissão :                                                                                                    | ▪ Até :   | -          |
| Nat. Operação :                                                                                                    | Até :     | <b>#</b> % |
| <ul> <li>Analítico</li> <li>Sintético</li> <li>Super Sintético</li> <li>Total por Cliente</li> <li>Somar IPI junto com produto</li> </ul> |           |            |

| Relatórios    |                                            |
|---------------|--------------------------------------------|
| Faturamento > | Faturamento Mensal                         |
|               | Faturamento Mensal (Detalhado)             |
|               | Base de Faturamento por CFOP               |
|               | Faturamento por Produto                    |
|               | Relatório Gerencial - Produtos Por Cliente |
|               | Compra e Venda Mensal                      |
|               | Faturamento por Serviços                   |

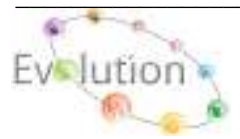

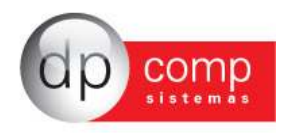

**RELATÓRIO / PREST. SERVIÇOS / SERVIÇOS FATURADOS POR REVENDA -** Neste relatório é possível visualizar por revenda até quatro serviços prestados diferenciados com seu respectivo valor.

| 🔓 Faturamento de S                   | Serviços por R | levenda                | × |
|--------------------------------------|----------------|------------------------|---|
| I. 🥩 🔍                               |                |                        |   |
| Revenda: 0001<br>Situação: [000 - TC | DDAS]          | 001 MA                 |   |
| Serviços                             |                |                        |   |
| Primeiro Serviço:                    | 002 🏘          | km rodado              |   |
| Segundo Serviço:                     | 003 🏘          | contrato de manutenção |   |
| Terceiro Serviço:                    | <b>#</b>       |                        |   |
| Quarto Serviço:                      | #4             |                        |   |

| Relatórios    |                                                                                                    |
|---------------|----------------------------------------------------------------------------------------------------|
| Prest.Serviço | Relação de Clientes Por Produto         Cancelamentos x 1ª Manutenção         Lançamentos Avulsos por Cliente         Serviços Faturados por Revenda         Posição Produtos & Serviços         Relação de Clientes Por Vendedor         Comparativo de Serviços por Ramo de Atividade         Contratos Suspensos         Relação de Cancelamentos |

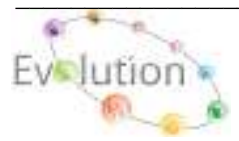

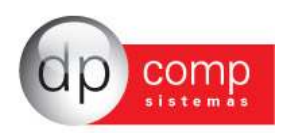

RELATÓRIOS / COMISSÕES / COMISSÃO DE VENDEDORES (REL.ANALÍTICO) – Neste relatório é possível visualizar o faturamento mensal por vendedor.

Selecionando os filtros: Revenda, Vendedor, Período de Emissão ou Vencimento é possível visualizar por Vendedor, todas as Notas fiscais faturadas dentro de um período, com seus respectivos valores de comissão calculada individualmente por Nota fiscal.

| 🧟 Relatório de Comissão de Vendedores 🛛 🕰                                   |              |                                                                                    |              |  |
|-----------------------------------------------------------------------------|--------------|------------------------------------------------------------------------------------|--------------|--|
| N. 🗳 🔍                                                                      |              |                                                                                    |              |  |
| - Revenda: - Vendedores:                                                    |              |                                                                                    |              |  |
| Revenda: 04 De: 04 a: 04 UF: -                                              |              |                                                                                    | •            |  |
| - Clientes: Período de Vencimento:                                          |              |                                                                                    |              |  |
| De: # a: # De: • a: •                                                       |              |                                                                                    |              |  |
| Período de Emissão:                                                         |              |                                                                                    |              |  |
|                                                                             |              |                                                                                    |              |  |
| - Notas Fiscais Emitidas:                                                   |              |                                                                                    |              |  |
| 🗌 🗖 Notas Fiscais Emitidas (Recebidas) 👘 Notas Fiscais Emitidas (Faturadas) |              |                                                                                    |              |  |
| 🔲 Não Exibir Desdobramento das Notas Fiscais                                |              |                                                                                    |              |  |
|                                                                             | e Vendedores | e Vendedores   - Vendedores:  De:  Período de Ve  De:    eccebidas)  Notas Fiscais | e Vendedores |  |

| Relatórios |   |                                        |
|------------|---|----------------------------------------|
| Comissões  | • | Comissão de Vendedores                 |
|            |   | Comissão de Vendedores (em Aberto)     |
|            |   | Conferência de Valores de Comissão     |
|            |   | Comissão de Vendedores por Pedidos     |
|            |   | Comissão de Vendedores(Rel. Analítico) |

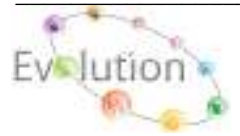

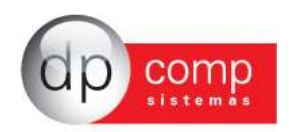

RELATÓRIOS / DEMANDA / PRODUTOS E SERVIÇOS – Neste relatório é possível visualizar a demanda dos produtos ou serviços que tiveram maior ou menor movimentação durante o período indicado.

Selecionando o período de até, em seguida informe no campo Quantidade de referência, a quantidade dos últimos ou menores produtos ao qual deseja saber sua movimentação, em seguida clicar no ícone (TAMBOR), conforme modelo abaixo.

| 칠 Dem                       | anda de Pr                                               | odutos e Serviços                                                                                                |                                                                                               |
|-----------------------------|----------------------------------------------------------|----------------------------------------------------------------------------------------------------|-----------------------------------------------------------------------------------------------|
| <b>I</b> ,   ¢              | 🌶 🔍 i                                                    | <b>1</b>                                                                                                    |                                                                                               |
| Período<br>De: 0:           | o<br>1/01/2012 _<br>s                                    | ✓ Até: 31/01/2012 ✓ Grupo: #                                                                                     | Até: #4                                                                                       |
| Ma     Me     O Pro     Sor | ior Demanda<br>nor Demand<br>odutos e Ser<br>mente notas | a<br>la<br>viços que não tiveram Demanda no Período Informado<br>s com Movimentação — O Notas Fiscais Canceladas | Quantidade de referência:<br>Listar os Primeiros:<br>Valor de referência:<br>Com Valor do Ipi |
| Grupo                       | Código                                                   | Descricao                                                                                                    | Montante Quantidade                                                                           |
| 0100                        | 005813                                                   | BAGACO                                                                                                    | 6.083,95 158719                                                                               |
| 0100                        | 000220                                                   | SUCO CONC.DE UVA PRESERV. (DAPO                                                                                  | 31.122,00 4788                                                                                |
| 0100                        | 000175                                                   | OLEO ESSENCIAL DE LARANJA(DAPO                                                                                   | 150.000,00 1000                                                                               |
| 0100                        | 000164                                                   | SUCO CONC.DE LARANJA BRIX 66(D                                                                                   | 3.735,00 675                                                                                  |
| 0100                        | 000168                                                   | SUCO CONC. DE LARANJA PRESERVA                                                                                   | 112,50 25                                                                                     |
| 0100                        | 000219                                                   | SUCO CONC. CLARIF. LIMAO PRES.                                                                                   | 139,00 25                                                                                     |
|                             |                                                          |                                                                                                    |                                                                                               |

| Relatórios |   |                     |  |  |  |  |  |  |  |
|------------|---|---------------------|--|--|--|--|--|--|--|
| Demanda    | • | Clientes            |  |  |  |  |  |  |  |
|            |   | Produtos e Serviços |  |  |  |  |  |  |  |

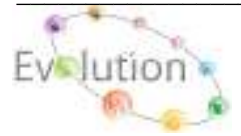

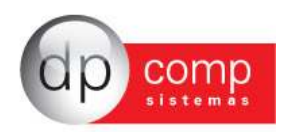

## 🗐 GERENCIAMENTO 🗐

Abaixo segue exemplos de relatórios mais utilizados por rotina. Aconselhamos a geração de todos os relatórios a fim de que a empresa possa encontrar aquele que atende suas solicitações.

**RESUMO DE MOVIMENTAÇÕES-** Permite a visualização do valor faturado até o período, quantas notas foram emitidas e o destaque dos impostos (**ICMS e IPI**).

| Ŋ,                       |                   |                             |       |                       |                    |           |                    |      |
|--------------------------|-------------------|-----------------------------|-------|-----------------------|--------------------|-----------|--------------------|------|
|                          |                   |                             |       |                       | .:: RES            | SUMO DE N | IOVIMENTAÇÕES ::.  |      |
| Resumo de Orçamento      | DS                | Resumo de Situação de Clien | tes   |                       | Res                | sumo de V | endas por Vendedor |      |
| Orçamentos em Aberto     | 0002              | 001 - CLIENTE NORMAL        | 00006 | Vendedor              | Faturado Fat. Hoje |           |                    |      |
| Orcamentos Faturados     | 0000              | 002 - CLIENTE CANCELADO     | 00000 | 0001 - VENDEDOR TESTE | 2.362,50           | 2.362,50  |                    |      |
| Total de Orçamentos      | 0002              |                             |       | 0012 - VENDEDOR TESTE | 0,00               | 0,00      |                    |      |
| Resumo de Pedidos        |                   |                             |       |                       |                    |           |                    |      |
| Pedidos em Aberto        | 0002              |                             |       |                       |                    |           |                    |      |
| Pedidos Faturados        | 0000              |                             |       |                       |                    |           |                    |      |
| Pedidos Cancelados       | 0000              |                             |       |                       |                    |           |                    |      |
| Total de Pedidos         | 0002              |                             |       |                       |                    |           |                    |      |
| Resumo de Notas Fisc     | ais               |                             |       |                       |                    |           |                    |      |
| Notas Fiscais em Aberto  | 0002              |                             |       |                       |                    |           |                    |      |
| Notas Fiscais Faturadas  | 0000              |                             |       |                       |                    |           |                    |      |
| Notas Fiscais Canceladas | 0000              |                             |       |                       |                    |           |                    |      |
| Total de Notas Fiscais   | 0002              |                             |       |                       |                    |           |                    |      |
|                          |                   |                             |       |                       |                    |           |                    |      |
|                          |                   |                             |       |                       |                    |           |                    |      |
|                          |                   |                             |       |                       |                    |           |                    |      |
|                          |                   |                             |       |                       | Resur              | no de Con | trole de Impostos  |      |
| ICMS IPI                 | IRRF INSS ISS     | PIS COFINS                  |       |                       |                    |           |                    | CSLL |
| Base: 4.650,00 4.858,    | 50 0,00 0,00 0,00 | 0,00 0,00                   |       |                       |                    |           |                    | 0,00 |
| Valor: 693,00 208,5      | 0,00 0,00 0,00    | 0,00 0,00                   |       |                       |                    |           |                    | 0,00 |

FLUXO DIÁRIO- Lista todas as notas de vendas emitidas e o faturamento totalizado por dia.

#### 🔍 🖉 🖗

|   |                                        |              |         |       |                  |             | .:: FLUXO DE FATURAMENTO DIÁRIO ::. |  |  |  |  |
|---|----------------------------------------|--------------|---------|-------|------------------|-------------|-------------------------------------|--|--|--|--|
| Ξ | Dia: 14                                |              |         |       |                  |             |                                     |  |  |  |  |
|   | Cliente                                | Nota Fiscal  | Espécie | Série | Nat. de Operação | Valor Total |                                     |  |  |  |  |
|   | 001000 - EMPRESA MODELO PARA INTEGRACA | O 0002656219 | 55      | 1     | 5102-01          | 2.362,50    |                                     |  |  |  |  |
|   | 000012 - CLIENTE PARA TESTES           | 0002656220   | 55      | 1     | 5101-01          | 2.496,00    |                                     |  |  |  |  |
|   |                                        |              |         |       |                  |             |                                     |  |  |  |  |
|   |                                        |              |         |       |                  |             |                                     |  |  |  |  |
|   |                                        |              |         |       |                  |             |                                     |  |  |  |  |
|   |                                        |              |         |       |                  |             |                                     |  |  |  |  |
|   |                                        |              |         |       |                  |             |                                     |  |  |  |  |
|   |                                        |              |         |       |                  |             |                                     |  |  |  |  |
|   |                                        |              |         |       |                  |             |                                     |  |  |  |  |
|   |                                        |              |         |       |                  |             |                                     |  |  |  |  |

**HISTÓRICO DE VENDAS-** Essa rotina permite a visualização por cliente, das notas emitidas, além de trazer valor unitário do produto da nota, valor total da NF e condição de pagamento.

🔍 🥥 🔍 🛤

|                                         | .:: HISTÓRICO DE VENDAS ::. |         |       |             |                                        |            |             |            |                   |
|-----------------------------------------|-----------------------------|---------|-------|-------------|----------------------------------------|------------|-------------|------------|-------------------|
| Cliente                                 | Nota Fiscal                 | Espécie | Série | Dt. Emissão | Produto                                | Quantidade | Valor Unit. | Valor N.F. | Condição de Paqto |
| 001000 - EMPRESA MODELO PARA INTEGRACAO | 0002656219                  | 55      | 1     | 14/09/2011  | 0000000001 - PRODUTO 1 PARA INTEGRAÇÃO | 15-PC      | 150,00      | 2.362,50   | 30/60/90          |
| 000012 - CLIENTE PARA TESTES            | 0002656220                  | 55      | 1     | 14/09/2011  | 000000002 - PRODUTO 2 PARA INTEGRAÇÃO  | 12-PC      | 200,00      | 2.496,00   | 28 DIAS           |
|                                         |                             |         |       |             |                                        |            |             |            |                   |

Os demais relatórios também permitem a empresa gerenciar suas vendas e verificar qual a situação em relação às vendas. É aconselhável que todos os relatórios sejam visualizados a fim de que a empresa possa encontrar aquele que atende suas solicitações.

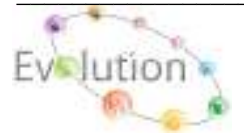

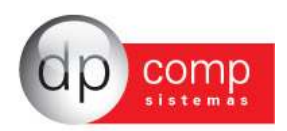

# Dúvidas e Perguntas mais Freqüentes 🗐

1) Qual procedimento devo adotar para integrar as Notas Fiscais com os módulos de Estoque, Escrita Fiscal e Financeiro?

**R.:** Arquivos / Cadastro / CFOP, verificar se o CFOP a ser utilizado estão com as opções abaixo selecionada.:

- Movimentar Estoque - Exporta para o Financeiro

Na rotina Arquivos / Parâmetros + Lançamentos + Notas Fiscais, localizar e selecionar os parâmetros caso necessário.:

- Exporta Lançamentos para o Fiscal Automaticamente?
- Exportar Notas fiscais para o Fiscal pela Data de Emissão? (Opcional)
- Exportar observações da N.F para o Fiscal (Opcional)
- Exportar complemento da N.F para o Fiscal (Opcional)

# 2) Como devo proceder para cadastrar uma Condição de Pagamento? Em que modulo esta rotina influencia?

**R.:** Arquivos / Tabelas / Condições de Pagamento, nesta tela serão necessários o preenchimento dos seguintes campos.:

Código.: Numeração aleatória

Descrição.: Preencher com as informações necessárias pra identificar o tipo de Condição de Pagamento

## Ex.: 30 dias ou 30/60 dias

**Dias.:** ao clicar com o mouse sobre a janela abaixo da descrição Dias, em seguida pressionar a tecla INSERT, do seu teclado, será aberta uma janela, a qual, deverá ser preenchida individualmente a quantidade de dias anteriormente informado no campo (Descrição). EX.: (30 / 60 dias), no campo Dias, pressionar INSERT e no quadrado informar 30 (ENTER), em seguida preencher INSERT 60 (ENTER)

Indicador do tipo de titulo de credito: ao clicar na seta, serão apresentadas algumas opções de Credito, a qual o usuário poderá selecionar a que melhor se adequar a sua necessidade. **Obs.:** O não preenchimento dos dados do campo Dia acarreta na não visualização do **DD/MM/AAAA**, na tela de vencimentos da Nota fiscal que influencia na integração com o Modulo Financeiro.

## 3) Como proceder para enviar o arquivo XML por e-mail ao cliente?

**R.:** Para realizar a configuração do envio do arquivo XML ao cliente automaticamente, acessar o seguinte caminho.: LANÇAMENTOS / CONFIGURAÇÕES / NOTAS FISCAIS, no campo Código, clicar no ícone pesquisa (LUPA), pesquisar a configuração da NFe (EX.: ESPÉCIE 55 - SERIE 1), em seguida (ENTER), já na tela de configuração da NFe, no campo SERVIDOR (SMTP) E-MAIL, preencher com os dados do serviço smtp, disponível no Outlook, em Ferramentas / Contas, ou na dúvida, consultar seu técnico de informática. Nos campos E-MAIL REMETENTE e USUÁRIO, preencher os dois campos com o endereço de e-mail ao qual deseja enviar o arquivo XML / DANFE a cliente. No campo SENHA, preencher com a senha do e-mail e no campo "USAR AUTENTICAÇÃO SEGURA", em determinados e-mail se faz necessário habilitar ou não este campo.

Apos finalizar o procedimento acima, acessar o seguinte caminho.: LANÇAMENTOS / NOTAS FISCAIS / NFE FEDERAL / PAINEL DE ACOMPANHAMENTO, em seguida selecionar qualquer NFe cujo o status (DANFE IMPRESSO) estiver como SIM, o ícone de envio do XML

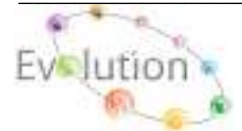

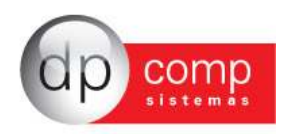

(Calendário e globo), será habilitado, basta clicar neste ícone, preencher com o e-mail do cliente ao qual deseja enviar o XML / DANFE e clicar em enviar.

# 4) Como proceder ao apresentar o seguinte erro RUN-TIME ERROR -2147-418113 Erro no suporte a canais seguros?

URL: https://homologacao.nfe.fazenda.sp.gov.br/nfeweb/services/nfestatusServico2.asmx-SOAPAction: https://www.portalfiscal.inf.br/nfe/wsdl/nfeStatusService2/nfeStatusServicoNF2 Ao apresentar este erro, verificar se a conexão com a Internet está ativa, na máquina que está enviando o XML, caso esteja normal o acesso, digitar na barra de endereço do Internet Explorer cada um dos endereços e verificar se o acesso as paginas estão ativas. Caso uma das paginas venha a apresentar alguma mensagem de pagina não pode ser exibida, verificar com o técnico de rede a possibilidade de liberar esta pagina para acesso ao portal da NFe.

## 5) Como proceder para corrigir o erro Classe não registrada, ao enviar uma NFe?

**R.:** Para sanar este erro acessar **INICIAR / PAINEL DE CONTROLE / ADICIONAR E REMOVER PROGRAMAS,** verificar se os programas SpdCCe e o programa SdpNFe (Dependências) esta instalado na máquina que emite o XML.

## 6) Como proceder para correção do erro I/O erro 103?

**R.:** Este erro apresenta quando o site da Receita Federal está fora do ar. **Obs.:** Para verificar o status da Receita Federal, acessar o seguinte link: http://www.nfe.fazenda.gov.br/portal/disponibilidade.aspx?versao=2.00&tipoConteudo=Skeuqr8P QBY=

### 7) Como proceder para correção do erro Read timed out, ao enviar o xml ao cliente por email no painel de acompanhamento?

**R.:** Caso apresente este erro, basta desativar o anti-virus, fechar o modulo do Faturamento, e após desativar o anti-virus, abrir o modulo do Faturamento novamente e repetir o processo de envio do XML ao cliente.

8) Como proceder para correção do erro Installation of msxml5 is required to run this app? R.: Caso apresente este erro, acessar o caminho INICIAR / PAINEL DE CONTROLE / ADICIONAR E REMOVER PROGRAMAS, e desinstalar o Setup Dependências e atualizar o Módulo Faturamento novamente.

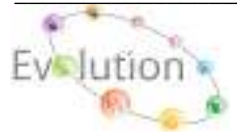